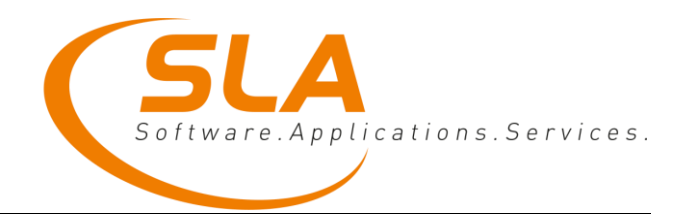

# Dokumentation der SLA-Software Schlachttier- & Fleischuntersuchung

(SFU)

Version 1.3 Datum: 18. August 2016

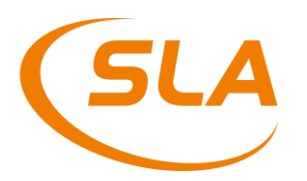

## Inhaltsverzeichnis

| Änderungsindex                                         |    |
|--------------------------------------------------------|----|
| 1. Einleitung                                          |    |
| 2. Schlachttieruntersuchung (STU)                      | 4  |
| 3. BSE-Liste                                           |    |
| 4. BSE-Schnellerfassung                                | 9  |
| 5. Schnellerfassung Schwein                            | 10 |
| 6. Proben-BKB                                          | 10 |
| 7. Sammelprobenbegleitscheine                          | 16 |
| 8. Befunddatenerfassung am Terminal                    | 16 |
| 8.1. Rind Tierkörper- und die Innereienuntersuchung    |    |
| 8.2. Rind Tierkörperuntersuchung                       |    |
| 8.3. Rind Innereienuntersuchung                        |    |
| 8.4. Schwein Tierkörper- und die Innereienuntersuchung |    |
| 8.5. Schwein Tierkörperuntersuchung                    |    |
| 8.6. Schwein Innereienuntersuchung                     |    |
| 9. Fleischuntersuchung (FUS)                           | 24 |
| 10. Haupt-BKB                                          | 28 |
| 11. Übersicht Rinder/Schweine                          | 29 |
| 12. Ohrmarken Differenzliste                           |    |
| 13. Endbeurteilung von Proben                          |    |
| 14. Untersuchungsschein                                | 35 |
| 15. Tagesabschluss / Fehlermeldungen                   |    |
| 16. Abgleich                                           |    |
| 17. Nicht eindeutig identifizierbare Rinder            | 40 |
| 18. Tastenkürzel                                       | 40 |
| 19. Glossar                                            | 40 |
| 20. Eigene Notizen                                     | 41 |
| 21. Kontaktdaten                                       | 41 |

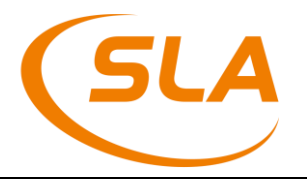

## Änderungsindex

| Version | Datum      | Geändert von | Beschreibung                                                                                                    |
|---------|------------|--------------|----------------------------------------------------------------------------------------------------|
| 1.1     | 23.11.2015 | S. Kohn      | <ul> <li>Anpassung des Kapitels</li> <li>"Befunddatenerfassung am Terminal"</li> </ul>                                   |
|         |            |              | - Anpassung des Kapitels<br>"Untersuchungsschein"                                                                        |
|         |            |              | - hinzufügen des Kapitels "Abgleich"                                                                                     |
|         |            |              | - kleinere Korrekturen                                                                                                   |
| 1.2     | 10.05.2016 | D. Zuper     | - Schweine Screenshots ergänzt                                                                                           |
| 13      | 18.08.2016 | S. Lehmann   | - Anpassung des Kapitels "Proben-BKB": Ergän-<br>zung von RST-Erfassung, gruppenweises Lö-<br>schen und neue Screenshots |
|         |            |              | <ul> <li>Anpassung des Kapitels "Tagesabschluss":<br/>neue Screenshots</li> </ul>                                        |

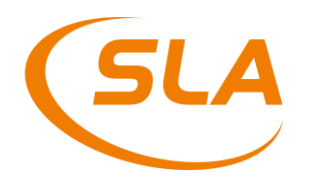

### 1. Einleitung

Diese Dokumentation erklärt die Funktion der SFU Software der Firma SLA GmbH und stellt eine Einführung in die Bedienung des Programms bereit.

Das Programm teilt sich in drei Bereiche auf. Rinder, Schweine und die Pflege von Katalogdaten. Im dem Bereich Schweine werden Schweine bearbeitet, in dem Bereich Rinder alle weiteren Tierarten wie z. B. Rinder, Schafe, Ziegen und Pferde. Je nach Benutzerrechten können einzelne Punkte ausgeblendet sein.

Im Rahmen des SFU Systems werden mit Hilfe der Software die Daten der Schlachttieruntersuchung (STU) im Stall, der Fleischuntersuchung (FUS) am Schlachtband und der evtl. vorgenommenen Probennahme elektronisch erfasst und dokumentiert. Nach erfolgter Eingabe und abschließender Sichtprüfung der Daten durch den Veterinär können diese Daten an das Veterinärinformationssystem (VIS) übergeben werden. Ein Untersuchungslabor hat dann die Möglichkeit die erfassten Proben aus dem VIS abzurufen und die Untersuchungsergebnisse dort wieder einzustellen. Diese Ergebnisse können dann von den Veterinären auf den Schlachthöfen wieder abgerufen werden und in die abschließende Beurteilung der Schlachttier- & Fleischuntersuchung einfließen. Zu diesen einzelnen Phasen gibt es in der SFU-Software jeweils spezielle Bereiche die im Folgenden erklärt werden.

Um das Programm nutzen zu können, benötigt der Anwender Zugangsdaten, die er über seine Landesveterinärbehörde erhält.

### 2. Schlachttieruntersuchung (STU)

Die Erfassung der SFU beginnt mit den Daten der Schlachttieruntersuchung. Dazu startet der Anwender das SFU Programm und wählt im Menü auf der linken Seite den Punkt STU aus. Im rechten Programmteil sieht der Anwender daraufhin eine Liste der aktuellen Lieferungen (s. Abbildung 1). In der Regel handelt es sich hierbei um die Lieferungen des aktuellen Tages. Der voreingestellte Zeitraum lässt sich aber auch anpassen. Dazu muss der Support kontaktiert werden.

Möchte man den Zeitraum der Auswahl temporär ändern, so ist dies über eine Anpassung des Filters möglich. Dazu klickt der Anwender mit der rechten Maustaste in die Liste und wählt - im dann erscheinenden Menü (Kontextmenü) - den Punkt Filter (s. Abbildung 1). Mit Hilfe dieses Filters hat man nun die Möglichkeit den Umfang der angezeigten Daten einzuschränken.

In der ersten Spalte der Liste sieht man einen farbigen Punkt. Ist dieser Punkt grau, so ist noch keine STU für diese Lieferung erfasst worden. Ist der Punkt grün, so ist die STU für alle Tier erfasst. Ein roter Punkt weißt auf eine Differenz der Tierzahlen zwischen den erfassten STU-Daten und den Lieferscheindaten hin.

Um die STU Daten nun im System zu erfassen gehen Sie wie folgt vor: Über das Kontextmenü besteht die Möglichkeit für alle Lieferungen der Liste in einem Schritt die Schlachttieruntersuchungen mit dem Ergebnis Schlachterlaubnis zu generieren. Der Anwender wählt dazu "STU generieren" aus dem Kontextmenü (s. Abbildung 1). Während der Generierung sieht der Anwender einen Verlaufsbalken auf dem Bildschirm.

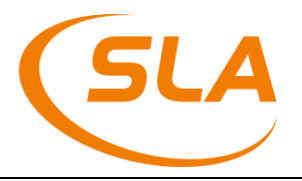

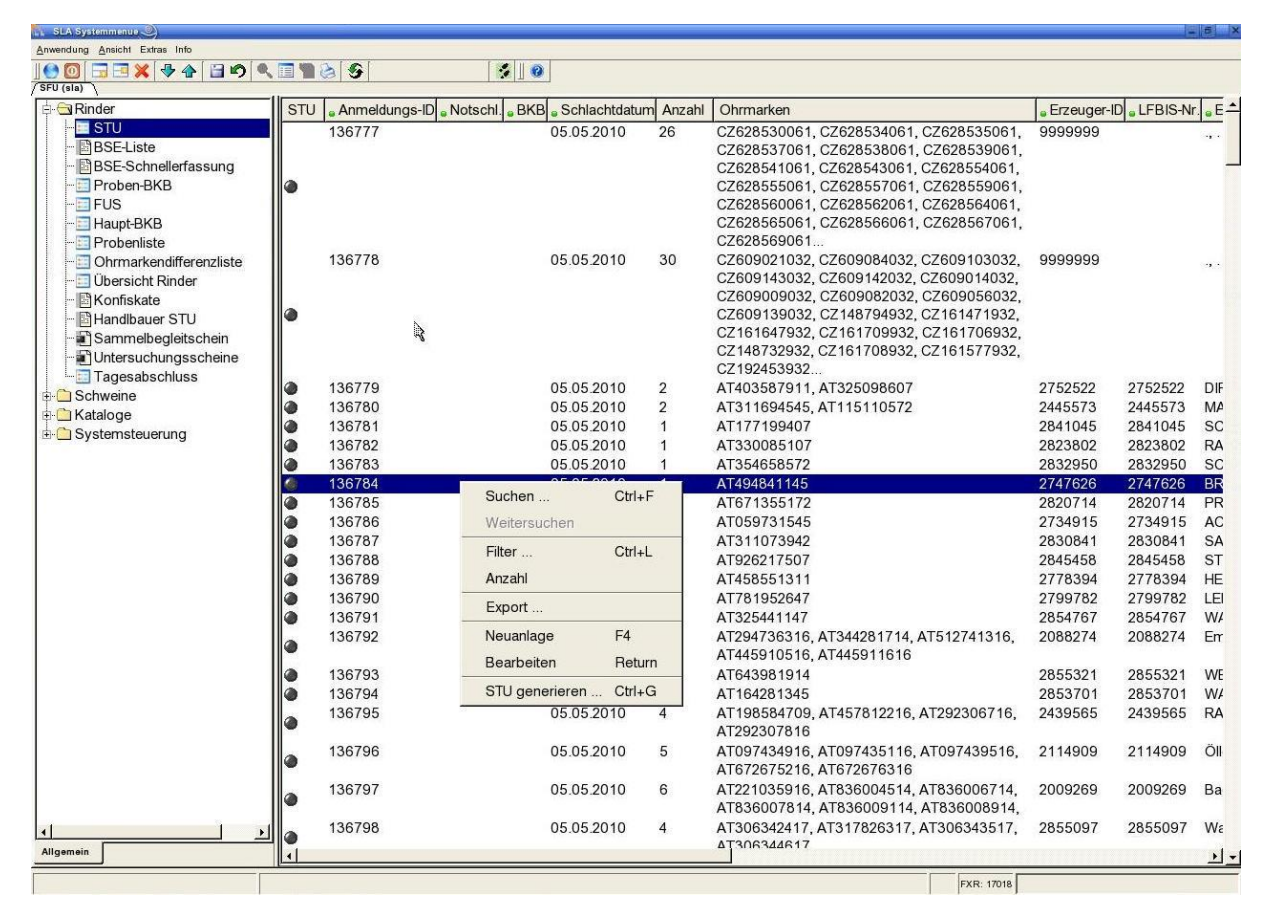

Um eine einzelne STU zu erfassen, zu kontrollieren oder zu bearbeiten markiert der Anwender die gewünschte Lieferung in der Liste mit der Maus und drückt die Taste F5 (alternativ ist auch ein Doppelklick möglich). Daraufhin öffnet sich ein Fenster mit detaillierten Informationen zu dieser Lieferung. Dieses Fenster sieht bei Schweinen etwas anders aus als bei den anderen Tierarten. Vergleichen Sie dazu die beiden nächsten Abbildungen.

Um eine einzelne STU zu löschen markiert der Anwender die entsprechende Zeile (s. Abbildung 2a/2b) und drückt danach die Funktionstaste F7.

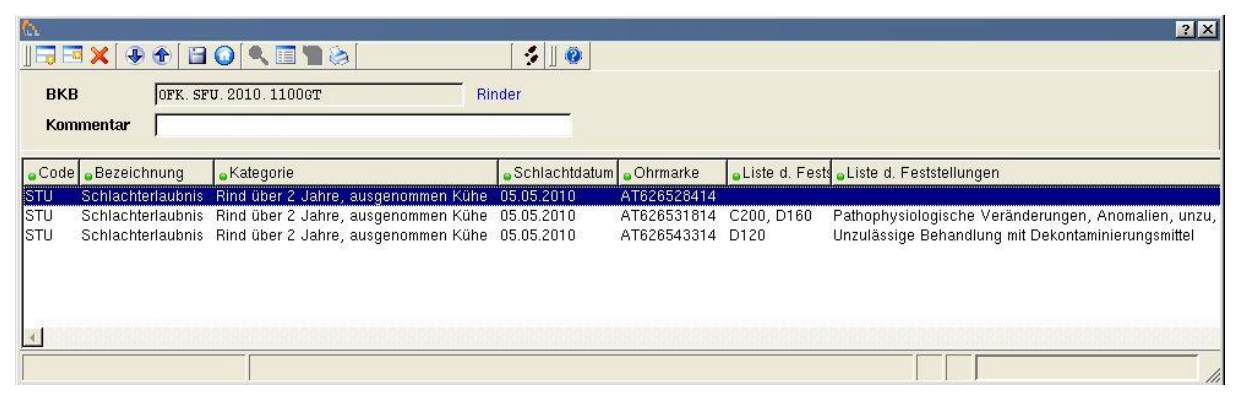

Abbildung 2a

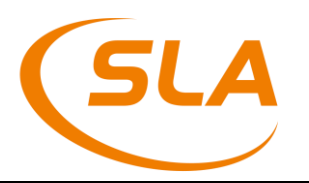

| <b>~</b> .            | BKB                                                 |                                                                                                    |                                  |                                                                             |           |
|-----------------------|-----------------------------------------------------|----------------------------------------------------------------------------------------------------|----------------------------------|-----------------------------------------------------------------------------|-----------|
|                       | 🗟 🔜 🗙   🕑 🔇                                         | 🕑 🖬 🗿 🔍 🥅 🐂 🗞                                                                                                    |                                  |                                                                             |           |
| <u>s</u> .            | BKB<br>Untersuchung<br>Kommentar<br>TU-Untersuchung | SLA.SFU.2015.P0<br>gsart 1 ▼<br>                                                                                 | 06WV                             |                                                                             |           |
|                       |                                                     |                                                                                                    |                                  |                                                                             |           |
|                       | Ergebnis                                            | Ergebnis                                                                                                    | Anzahl                           | Datum                                                                       | Kommentar |
| 1                     | Ergebnis<br>1                                       | Ergebnis<br>Schlachterlaubnis                                                                                    | Anzahl<br>39                     | Datum<br>15.06.2015                                                         | Kommentar |
| 1                     | Ergebnis<br>1<br>3                                  | Ergebnis<br>Schlachterlaubnis<br>Schlachtverbot                                                                  | Anzahl<br>39<br>1                | Datum<br>15.06.2015<br>15.06.2015                                           | Kommentar |
| 1<br>2<br>3           | Ergebnis<br>1<br>3<br>2                             | Ergebnis<br>Schlachterlaubnis<br>Schlachtverbot<br>Vorläufiges Schlachtverbot                                    | Anzahl<br>39<br>1<br>2           | Datum<br>15.06.2015<br>15.06.2015<br>15.06.2015                             | Kommentar |
| 1<br>2<br>3<br>4      | Ergebnis<br>1<br>3<br>2<br>32                       | Ergebnis<br>Schlachterlaubnis<br>Schlachtverbot<br>Vorläufiges Schlachtverbot<br>unbestimmt                      | Anzahl<br>39<br>1<br>2<br>1      | Datum<br>15.06.2015<br>15.06.2015<br>15.06.2015<br>15.06.2015               | Kommentar |
| 1<br>2<br>3<br>4<br>5 | Ergebnis<br>1<br>3<br>2<br>2<br>32<br>32<br>35      | Ergebnis<br>Schlachterlaubnis<br>Schlachtverbot<br>Vorläufiges Schlachtverbot<br>unbestimmt<br>Sonderschlachtung | Anzahl<br>39<br>1<br>2<br>1<br>1 | Datum<br>15.06.2015<br>15.06.2015<br>15.06.2015<br>15.06.2015<br>15.06.2015 | Kommentar |

#### Abbildung 2b

In der Übersicht für den Bereich Rinder (s. Abbildung 2a) sieht der Anwender alle Tiere der gewählten Lieferung und die zu dem Tier erfassten Feststellungen. Bei den Feststellungen besteht wieder die Möglichkeit mit F5 oder einem Doppelklick die Details eines markierten Tieres zu sichten.

In der Übersicht für die Schweine (s. Abbildung 2b) fehlt die Anzeige der Feststellungen, da hier nicht Einzeltiere angezeigt werden, sondern Gruppen von Tieren mit dem gleichen STU Ergebnis. Aber auch hier kann wieder mit der Taste F5 (oder Doppelklick) in die Details gesprungen werden um diese zu bearbeiten. Abbildung 3 zeigt diese Details für den Bereich Rinder. Die Maske im Bereich Schweine sieht fast identisch aus - es fehlen nur die Einzeltierdaten.

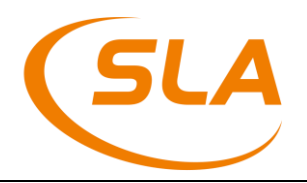

| 6. Einzeltier?) □□ □ × □ ◆ ◆ □ □ ○ ○ | NEUAUFNAHME 🛛 🛠 🗍 🕸                                               |                                                                                                    | <u>? ×</u>  |
|--------------------------------------|-------------------------------------------------------------------|----------------------------------------------------------------------------------------------------|-------------|
| Ohrmarke AT626531814                 | Schlachtdatum 05.05.2010                                          |                                                                                                    |             |
| Kategorie 3 - F                      | Rind über 2 Jahre, ausgenommen Kühe                               |                                                                                                    |             |
| Hormonstatus                         | castriert                                                         |                                                                                                    |             |
| Geschlecht 1 +                       | nännlich                                                          |                                                                                                    |             |
| Geburtsdatum 01.06.2008              | <u> </u>                                                          |                                                                                                    |             |
| Alter 23                             | Alter Finheit                                                     |                                                                                                    |             |
| Emehnis 1 + 1                        | Schlachterlaubnis                                                 |                                                                                                    |             |
|                                      |                                                                   |                                                                                                    | <u> </u>    |
| Feststellung-Typ Bezeichnung         |                                                                   |                                                                                                    | Kommentar 🔔 |
| 1 9 Transportsch                     | aden<br>                                                          | de a balancia de la companya de la companya de la companya de la companya de la companya de la companya de la c |             |
| 3                                    | ugische Veranderungen, Anomalien, unzureichende Ausblutung, Gesch | lieurnisgeruurn                                                                                                 |             |
| Euch Accistant                       |                                                                   | 2 1                                                                                                    | 1           |
| CL SUCH-ASSISTER                     |                                                                   |                                                                                                    |             |
| Feststellung-Typ                     | Bezeichnung                                                       |                                                                                                    |             |
| 1                                    | Veränderungen, die aufgrund von nicht optimalen Haltungsbedin     | C100                                                                                                    |             |
| 2                                    | Gurt/Kette eingewachsen, Klauenveränderungen, Liegestellen,loka   | C110                                                                                                    |             |
| 3                                    | (hgr.) Ektoparasiten                                              | C120                                                                                                    |             |
| 4                                    | (hgr.) Abmagerung                                                 | C130                                                                                                    |             |
| 5                                    | Gelenksentzündungen                                               | C140                                                                                                    |             |
| 6                                    | schlechter Allgemeinzustand                                       | C150                                                                                                    |             |
| 7                                    | Verschmutzung                                                     | C160                                                                                                    |             |
| 9                                    | Transportschäden                                                  | C200                                                                                                    |             |
| 10                                   | transportbedingte Verletzungen (Frakturen, Hämatome etc.)         | C210                                                                                                    |             |
| 1 11                                 | Verletzungen durch rohen Umgang mit den Tieren                    | C220 🗾                                                                                                    |             |
| Suchwort:                            | Filtern <u>R</u> eload - 18                                       | Ok                                                                                                    |             |
|                                      |                                                                   |                                                                                                    | 1           |
|                                      |                                                                   |                                                                                                    |             |

| C Untersuchung                  |                                                     |        |           |
|---------------------------------|-----------------------------------------------------|--------|-----------|
| 🛛 🗔 🔀 🕭 🗃 🕢 🔍 🔳 角 🗞 NEUAUFNAHME | <b>3</b> 0                                          |        |           |
| Ergebnis 1                      |                                                     |        |           |
| Anzahl 43                       |                                                     |        |           |
| Datum 15.06.2015                |                                                     |        |           |
| Kommentar                       |                                                     |        |           |
| Feststellung-Typ                | Bezeichnung                                         |        | Kommentar |
| 1                               | 3 (hgr.) Ektoparasiten                              |        |           |
| 2                               |                                                     |        |           |
| Such-Assi                       | tent                                                |        |           |
|                                 |                                                     | 1      | 5         |
| Feststellung                    | -Typ Bezeichnung                                    | Code   |           |
|                                 | 1 Veränderungen, die aufgrund von nicht optimalen H | C100   | 3         |
|                                 | 2 Gurt/Kette eingewachsen, Klauenveränderungen, Li  | C110   |           |
|                                 | 3 (hgr.) Ektoparasiten                              | C120   |           |
|                                 | 4 (hgr.) Abmagerung                                 | C130   |           |
|                                 | 5 Gelenksentzündungen von zwei oder mehreren Gel    | C140   |           |
|                                 | 6 schlechter Allgemeinzustand                       | C150   |           |
|                                 | 7 Verschmutzung                                     | C160   |           |
| Suchwort:                       | Filtern Reload                                      | -36 Ok |           |

#### Abbildung 4

In dieser Detailmaske (s. Abbildung 3) können einzelne Parameter des selektierten Rindes oder der Gruppe von Schweinen (s. Abbildung 4) geändert werden. Das Ergebnis der Schlachttieruntersuchung lässt sich an dieser Stelle ebenfalls ändern. Bei Bedarf können an dieser Stelle in der unteren Tabelle auch weitere Feststellungen hinzugefügt werden. Hierzu klickt der Anwender mit der Maus in die Tabelle und fügt mit der Taste F6 eine neue Zeile

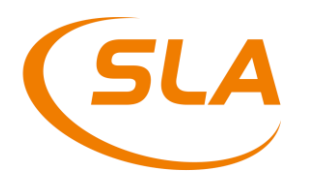

hinzu. Im Feld Feststellung-Typ kann dann mit der Taste F9 ein Suchassistent geöffnet werden, aus dem die gewünschte Feststellung hinzugefügt wird (s. Abbildung 3 und Abbildung 4).

### 3. **BSE-Liste**

Im Bereich der Rinderschlachtung gibt es zwei verschiedene Varianten der Verarbeitung von BSE Proben. Wenn ein Schlachthof keinen eigenen EDV Arbeitsplatz an der Tötebox hat um dort die Tiere zu erfassen, so wird die folgende BSE Liste genutzt.

Der Anwender wählt dazu auf der linken Seite im Menü den Punkt "BSE-Liste" aus und kann im Feld Labor mit einem Klick auf das kleine Dreieck oder mit der Taste F9 das Labor auswählen, an welches die BSE Proben geschickt werden sollen. Diese Eingabe wird mit Enter bestätigt und man sieht daraufhin eine Liste aller Tiere, für die ein BSE Test durchzuführen ist (s. Abbildung 5).

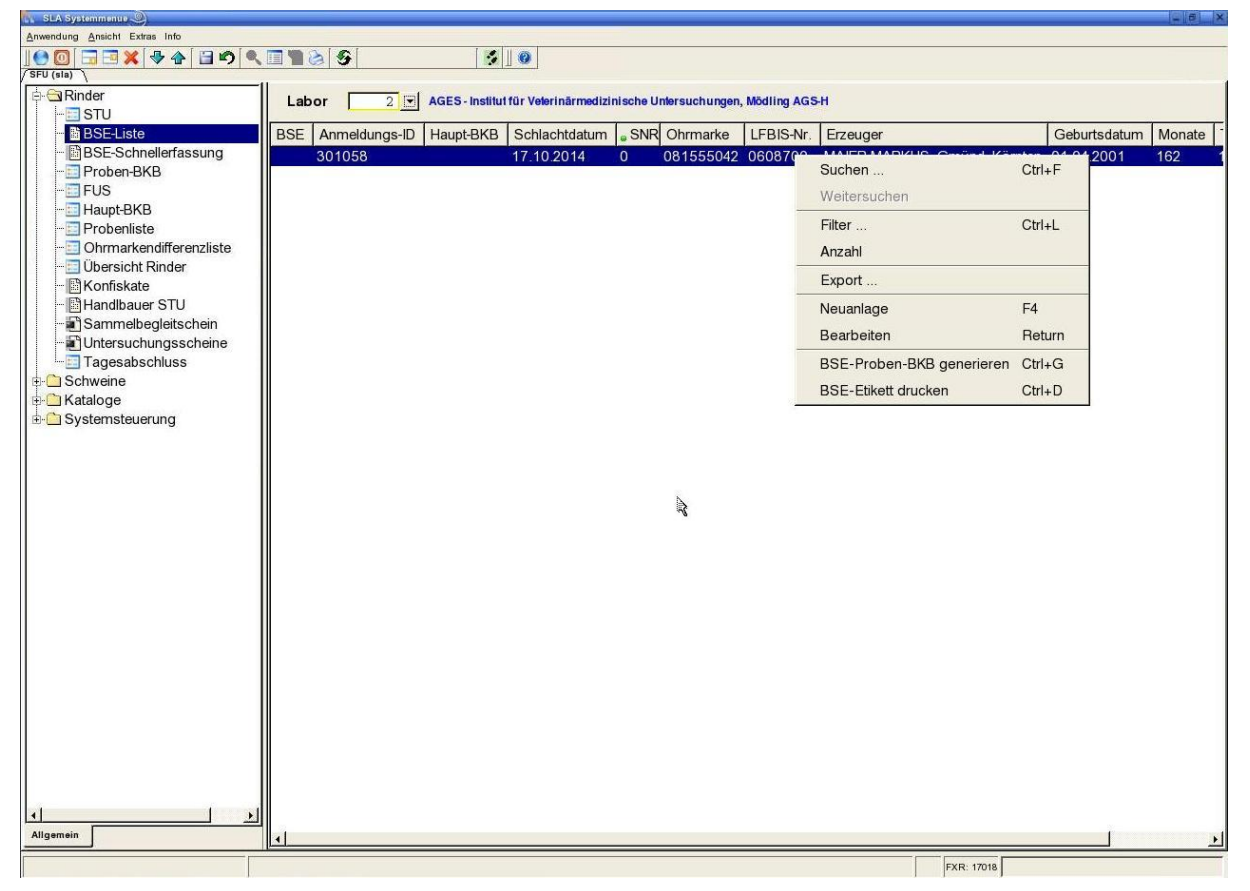

#### Abbildung 5

Hier kann der Anwender nun das Tier auswählen, für das er eine BSE Probe erfassen möchte. Dazu markiert er das Tier mit der Maus und klickt dieses dann mit der rechten Maustaste an. Aus dem nun erscheinenden Kontextmenü wählt er "BSE-Proben-BKB generieren" aus. Daraufhin werden die Daten des Tieres für die BSE Probe gespeichert und eine Proben-ID generiert. Diese Proben-ID ist dann auch auf dem nun ausgedruckten Etikett zu sehen. Dieses Etikett wird nun auf das Probengefäß geklebt.

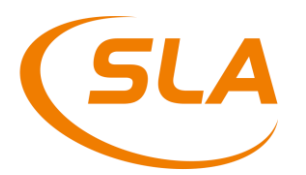

Möchte man den Untersuchungsauftrag noch im Detail betrachten oder möchte man das Etikett noch einmal drucken, so markiert man das Tier und drückt die Taste F5 um sich die Details anzusehen. Springen Sie mit Enter solange ins nächste Feld, bis Sie die Proben-ID sehen und drücken Sie zum nachdrucken des Etikettes an dieser Stelle die Taste F10.

Wenn Sie an dieser Stelle mit Enter weiter durch die Felder springen, können Sie letztlich auch die Einzeltierdaten sehen.

### 4. **BSE-Schnellerfassung**

Mit Hilfe der BSE-Schnellerfassung ist es möglich, dass BSE-Proben abhängig von Alter und Herkunft automatisiert von der Anwendung generiert werden. Dies funktioniert allerdings nur bei den Schlachthöfen, die auch an der Tötebox einen EDV Arbeitsplatz haben. Nur in diesen Betrieben ist der EDV bekannt, welche Ohrmarke zu welcher Schlachtnummer gehört.

Um die BSE-Schnellerfassung zu aktivieren wählt der Anwender aus dem Linken Menü den Punkt "*BSE-Schnellerfassung*". Es öffnet sich die Maske wie sie in Abbildung 6 gezeigt wird.

| 🐘 SLA Systemmenue 🥥           |           |              |         |               |                       |                          |       |       |                |          |           | - 6 ×   |
|-------------------------------|-----------|--------------|---------|---------------|-----------------------|--------------------------|-------|-------|----------------|----------|-----------|---------|
| Anwendung Ansicht Extras Info |           |              |         |               |                       |                          |       |       |                |          |           |         |
| ] 🔮 🖸 🗔 🖼 🖊 🗣 🟠 🗐 🔍 🔳 🦉       | 6         |              | 1       | 0             |                       |                          |       |       |                |          |           |         |
| /SFU (sla)                    |           |              |         |               |                       |                          |       |       |                |          |           |         |
| 🗄 🔄 Rinder                    | hlachtda  | tum 05 05    | 2010    | 1             |                       |                          |       |       |                |          |           |         |
| - STU                         |           |              |         | 1             |                       |                          |       |       |                |          |           |         |
| BSE-Liste                     | abor      | 2            | AG      | ES - Institut | für Velerinärmedizini | ische Untersuchungen, Mo | dling | AGS-H |                |          |           |         |
| BSE-Schnellerfassung          | zeuger-ID | 2331802      |         |               |                       |                          |       |       |                |          |           |         |
| Proben-BKB                    | zeuger    | Maier, Fra   | nking   |               |                       |                          |       |       |                |          |           |         |
| FUS TI                        | eralter   | 92 Monate    | 21 Tage |               |                       |                          |       |       |                |          |           |         |
| Haupt-BKB                     |           |              |         |               |                       |                          |       |       |                |          |           |         |
| Probenliste                   | emerkung  |              |         |               |                       |                          |       |       |                |          |           |         |
| - Ohrmarkendifferenzliste     | SNR       | Ohrmarke     | KAT     | Basse         | Bezeichnung           | Geburtsdatum             | GL    | ML    | BSE freiwillia | BSE Test | Proben-ID | Bemer - |
| Ubersicht Rinder              | 200620    | AT212695147  | D       | El            | Elockrich             | 15.09.2002               | AT    | AT    |                | 1        |           |         |
| Konfiskate                    | 200640    | AT247005514  | C       | CI CI         | Flockvich             | 15.05.2002               | AT    | AT    |                | 1        |           |         |
| Handlbauer STU                | 200641    | AT0104/0714  | C       | r L           | Fleckvich             | 02 02 2008               | AT    | AT    |                | 1        |           |         |
| Sammelbegleitschein           | 200642    | AT421724614  | C       | CI            | Flockvich             | 21.05.2008               | AT    | AT    |                | n<br>n   |           |         |
| Untersuchungsscheine          | 200642    | AT254640400  | D       |               | Fleckvieh             | 19.06.2007               | AT    | AT    |                |          |           |         |
| Tagesabschluss                | 200643    | AT700227745  | D       |               | Fleckvieh             | 01.02.2007               | AT    | AT    |                | 10       |           |         |
| Schweine                      | 200645    | AT/199337745 | D       | rL<br>El      | Fleckvieh             | 01.02.2003               | AT    | AT    |                | 1        | -         |         |
| the Kataloge                  | 200646    | AT214060707  | D       | FL EI         | Fleckvien             | 00.02.2002               | AT    | AT    |                | 1        |           |         |
| ±. Systemsteuerung            | 300640    | ATC00074004  | D       | FL            | Fleckvien             | 11.01.0000               | AT    | AT    |                | 1        |           |         |
| 150                           | 300647    | A10208/4834  | D       | FL            | Fleckvien             | 10.04.0000               | AT    | AT    |                | 1        |           |         |
| 157                           | 300648    | ATECC00074F  | D       | FL            | Fleckvien             | 12.04.2002               | AT    | AT    |                | 1        |           |         |
| 158                           | 300649    | A1566092745  | D       | FL            | Fleckvien             | 24.06.2002               | AT    | AT    |                | 1        |           |         |
| 159                           | 300650    | AT226944107  | D       | FL            | Fleckvien             | 19.09.2004               | AT    | AT    |                | 1        |           |         |
| 100                           | 300651    | A1834602547  | D       | FL R          | Fleckvien             | 09.06.2003               | AT    | AT    |                | 1        |           |         |
| 101                           | 300652    | A162/11/334  | D       | FL            | Fleckvien             | 02.09.2000               | AT    | AT    |                | 1        |           |         |
| 162                           | 300653    | AT574005570  | D       | FL            | Fleckvien             | 19.10.1996               | AT    | AT    |                | 1        | -         |         |
| 163                           | 300654    | A15/40855/2  | D       | FL            | Fleckvien             | 28.08.2003               | AT    | AT    |                | 1        |           |         |
| 164                           | 300655    | AT330320507  | D       | PI<br>FI      | Pinzgauer             | 05.05.2004               | AT    | AT    |                | 1        | -         |         |
| 165                           | 300656    | A1423208672  | D       | FL            | Fleckvieh             | 14.05.2004               | AI    | AI    |                | 1        |           |         |
| 166                           | 300657    | AT723581942  | D       | PI            | Pinzgauer             | 25.01.2000               | AI    | AI    |                | 1        |           |         |
| 167                           | 300658    | A1/24649342  | D       | PI            | Pinzgauer             | 10.01.2000               | AI    | AI    |                | 1        |           |         |
| 168                           | 300659    | A1927813907  | D       | FL            | Fleckvieh             | 27.01.2006               | AI    | AI    |                | 1        | -         |         |
| 169                           | 300660    | A1606458545  | D       | FL            | Fleckvieh             | 19.05.2002               | AI    | AI    |                | 1        |           |         |
| 1/0                           | 300661    | A1903821545  | D       | FL            | Fleckvieh             | 16.09.2005               | AI    | AI    |                | 1        |           |         |
| 171                           | 300662    | A1/8//1/5/2  | D       | PI            | Pinzgauer             | 06.10.2003               | AT    | AT    |                | 1        |           |         |
| 172                           | 300663    | A1287700609  | U       | PI            | Pinzgauer             | 23.02.2006               | AT    | AT    |                | 1        | -         |         |
| 173                           | 300664    | AT024285472  | D       | PI            | Pinzgauer             | 15.01.2003               | AT    | AT    |                | 1        |           |         |
| 174                           | 300665    | AT107960807  | D       | FL            | Fleckvieh             | 27.06.2004               | AT    | AT    |                | 1        | -         |         |
| 175                           | 300666    | AT062415704  | D       | MB            | Murbodner             | 04.01.1995               | AT    | AT    |                | 1        | -         |         |
| ▲ <u>176</u>                  | 300667    | AT349209947  | D       | FL            | Fleckvieh             | 24.10.2002               | AT    | AT    |                | 1        | -         |         |
| Allgemein 177                 | 1300668   | AT531662942  | In      | FI            | Fleckvieh             | 01 05 2000               | ΔT    | ΔΤ    | 1              | li.      | 1         | + +     |
|                               |           |              |         |               |                       |                          |       |       |                |          |           |         |

#### Abbildung 6

Mit F12 kann vom Anwender nun das Monitoring aktiviert werden. Erst bei aktiviertem Monitoring werden die BSE-Proben automatisch generiert. Das Monitoring ist aktiv, wenn in der Anwendung oberhalb des Schlachtdatums des Wort "MONITORING" zu sehen ist (s. Abbildung 6). In dieser Betriebsart kontrolliert das Programm eigenständig die Daten der Tötebox und generiert für die Tiere, die den Kriterien entsprechen, automatisch eine BSE-Proben-ID. Gleichzeitig wird ein Probenetikett gedruckt. Möchte der Anwender ein Probenetikett noch einmal drucken, so kann er das Tier in dieser Liste markieren und mit der Taste F10 einen Wiederholungsdruck auslösen. Beachten Sie, dass Sie das Monitoring im Anschluss an den Nachdruck des Etikettes wieder mit F12 aktivieren müssen. Gleiches gilt, sobald Sie in der Tabelle mit der Maus oder der Tastatur einen Datensatz ausgewählt haben.

### 5. Schnellerfassung Schwein

Im Bereich Schwein gibt es unter dem Menüpunkt *"Schnellerfassung Schwein*" die Möglichkeit, für einen Bereich von Schlachtnummern eines Schlachttages FUS-Feststellungen zu erfassen. Die Feststellungen sind hier auf die negativen Feststellungen eingeschränkt.

Hiermit lassen sich also sehr schnell Feststellungen wie "Trichinen – negativ" für eine große Zahl von untersuchten Tieren erfassen.

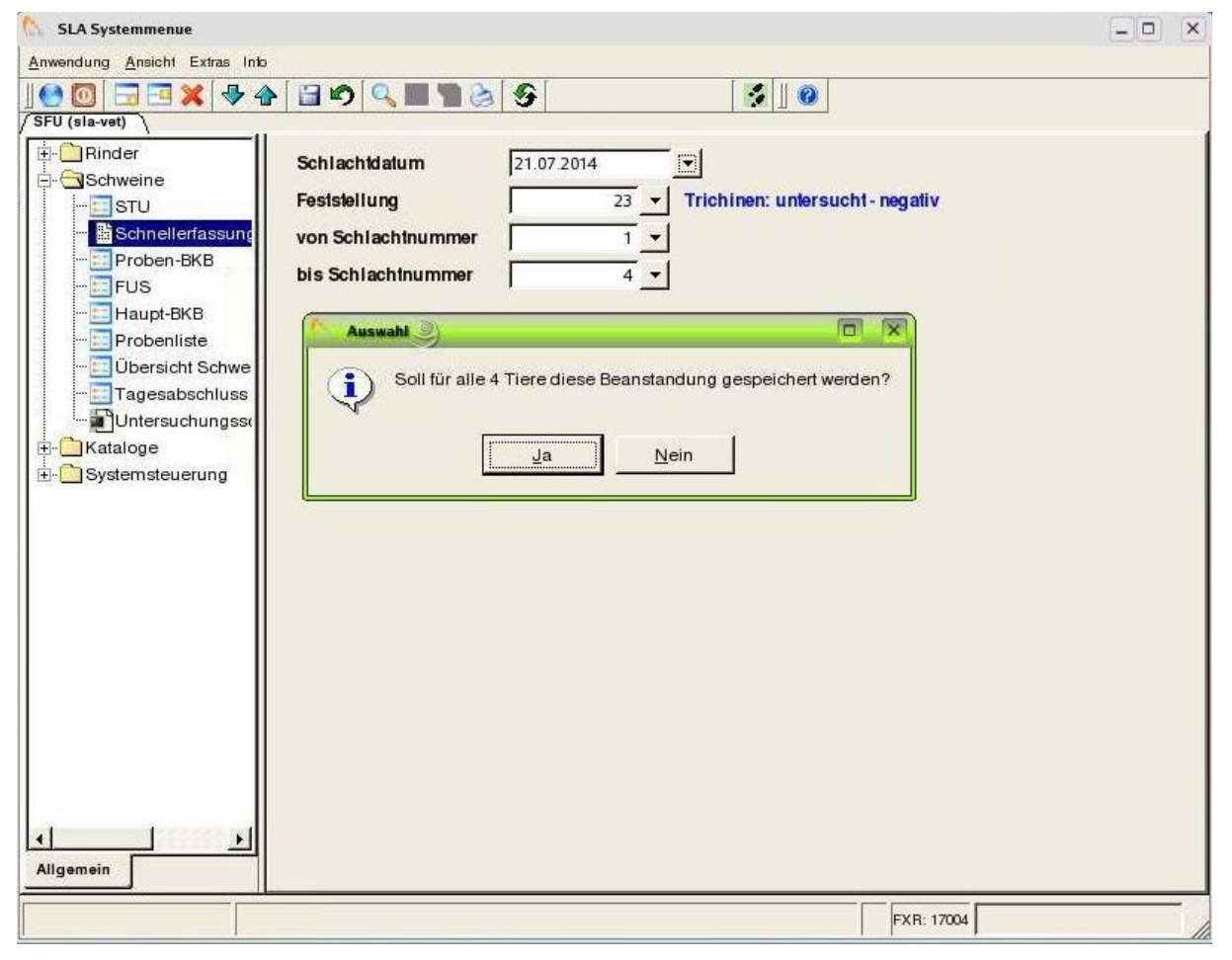

Abbildung 7

### 6. Proben-BKB

Im Bereich "*Proben-BKB*" aus dem linken Menü können neue Proben angelegt und bestehende Proben aufgerufen werden. Unter anderem können hier die BSE-Proben noch einmal im Detail bearbeitet werden. Darüber hinaus werden hier aber auch Rückstandskontrollen, Untersuchungen auf Tierkrankheiten und mikrobiologische Untersuchungen erfasst. In der

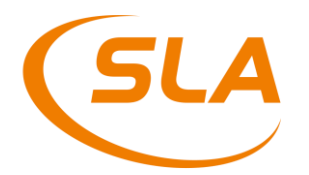

Liste werden im Bereich der Rinderschlachtung Einzeltiere angezeigt (s. Abbildung 8). Im Bereich der Schweineschlachtung (s. Abbildung 9) sieht der Anwender hier Teillieferungen mit mehreren Tieren.

Auch diese Liste lässt sich durch Anpassungen des Filters im Kontextmenü einschränken.

Ein grauer Punkt in der Spalte *Proben-Status* bedeutet, dass keine Probe erfasst wurde. Ein grüner Punkt zeigt mindestens eine erfasste Probe an.

Diese Liste dient außerdem dazu, einzelne Proben-BKBs oder auch alle noch nicht verschickten Proben-BKBs elektronisch an das VIS zu übermitteln. Auch dazu wählt der Anwender einen der beiden entsprechenden Menüpunkte aus dem Kontextmenü (s. Abbildung 8 und Abbildung 9).

Bitte beachten Sie: Bevor die Proben-BKBs vom VIS akzeptiert werden, müssen die zu den Tieren gehörenden Haupt-BKBs verschickt worden sein. Ist dies noch nicht geschehen, werden die Proben-BKBs abgelehnt.

| 🚯 SLA Systemmenue 🤐           |                       |               |               |        |             |                                                     |           | - 8      |
|-------------------------------|-----------------------|---------------|---------------|--------|-------------|-----------------------------------------------------|-----------|----------|
| Anwendung Ansicht Extras Info | and the second second |               |               |        |             |                                                     |           |          |
| 1 🔁 🖸 🗔 🔜 🗶 🧶 🔂 🗐 🔍           | 🗖 🐂 🏷 🥌               |               | 5  ] 🔞        |        |             |                                                     |           |          |
| SFU (sla)                     | Ir                    |               |               |        |             | r r r                                               |           |          |
| Rinder                        | Proben-Status         | Anmeldungs-ID | Schlachtdatum | SNR    | Ohrmarke    | Bezeichnung Notschl. Haupt-BKB                      | LFBIS-Nr  | Erzeug-  |
| - STU                         | •                     | 136798        | 05.05.2010    | 300492 | AT317826317 | Jungrind 2                                          | 855097    | Warter,  |
| BSE-Liste                     | •                     | 136798        | 05.05.2010    | 300493 | AT306343517 | Kalb 2                                              | 855097    | Warter,  |
| BSE-Schnellerfassung          | 0                     | 136798        | 05.05.2010    | 300494 | AT306344617 | Kalb 2                                              | 855097    | Warter,  |
| Proben-BKB                    | 0                     | 136798        | 05.05.2010    | 300495 | AT306342417 | Kalb 2                                              | 855097    | Warter,  |
| - FUS                         | 0                     | 136793        | 05.05.2010    | 300496 | AT643981914 | Stier 2                                             | 855321    | WEBEF    |
| Haupt-BKB                     | 0                     | 136792        | 05.05.2010    | 300497 | AT294736316 | Kalbin 2                                            | 088274    | Emmer    |
|                               | 0                     | 136792        | 05.05.2010    | 300498 | AT512741316 | Kalbin 2                                            | 088274    | Emmer    |
| - Ohrmarkendifferenzliste     | 0                     | 136792        | 05.05.2010    | 300499 | AT445910516 | Ochse 2                                             | 088274    | Emmer    |
|                               | 0                     | 136792        | 05.05.2010    | 300500 | AT445911616 | Kalbin 2                                            | 2088274   | Emmer    |
| - B Konfiskate                |                       | 136792        | 05.05.2010    | 300501 | AT344281714 | Kalbin 2                                            | 2088274   | Emmer    |
| Handlbauer STU                | 0                     | 136795        | 05.05.2010    | 300502 | AT457812216 | Kalbin 2                                            | 439565    | RANFT    |
| - Cammelbegleitschein         |                       | 136795        | 05.05.2010    | 300503 | AT198584709 | Kalbin 2                                            | 439565    | RANFT    |
| - Dutersuchungsscheine        | 0                     | 136796        | 05.05.2010    | 300504 | AT097439516 | Stier 2                                             | 114909    | Öller, N |
| - I Tagesabschluss            |                       | 136796        | 05.05.2010    | 300505 | AT097434916 | Stier 2                                             | 114909    | Öller, N |
| 🗄 🚞 Schweine                  |                       | 136796        | 05.05.2010    | 300506 | AT672675216 | Stier 2                                             | 114909    | Öller, N |
| 🗄 🛄 Kataloge                  |                       | 136796        | 05.05.2010    | 300507 | AT097435116 | Stier 2                                             | 114909    | Öller, N |
|                               | 0                     | 136797        | 05.05.2010    | 300508 | AT836004514 | alter Stier 2                                       | 2009269   | Bachlei  |
|                               | 0                     | 136797        | 05.05.2010    | 300509 | AT221035916 | alter Stier 2                                       | 2009269   | Bachlei  |
|                               | 0                     | 136797        | 05.05.2010    | 300510 | AT836006714 | alter Stier 2                                       | 2009269   | Bachlei  |
|                               | 0                     | 136797        | 05.05.2010    | 300511 | AT836008914 | Stier 2                                             | 2009269   | Bachlei  |
|                               | 0                     | 136797        | 05.05.2010    | 300512 | AT836009114 | Stier 2                                             | 2009269   | Bachlei  |
|                               | 0                     | 136796        | 05.05.2010    | 300513 | AT672676316 | Stier 2                                             | 2114909   | Öller, N |
|                               | 0                     | 136795        | 05.05.2010    | 300514 | AT292307816 | Stier 2                                             | 439565    | RANFT    |
|                               | ۵                     | 136797        | 05.05.2010    | 300515 | AT836007    | 0.1                                                 |           | 011 5    |
|                               | 0                     | 136795        | 05.05.2010    | 300516 | AT2923061   | Suchen                                              |           | Ctri+F   |
|                               |                       | 136777        | 05.05.2010    | 300517 | CZ628578    | Weitersuchen                                        |           |          |
|                               | a                     | 136777        | 05.05.2010    | 300518 | CZ628574    | Elker                                               |           | CHI I    |
|                               |                       | 136777        | 05.05.2010    | 300519 | CZ628538    | Filter                                              |           | Ctri+L   |
|                               |                       | 136777        | 05.05.2010    | 300520 | CZ628535    | Anzahl                                              |           |          |
|                               | a                     | 136777        | 05 05 2010    | 300521 | CZ628539    | Funerat                                             |           |          |
|                               | a                     | 136777        | 05 05 2010    | 300522 | CZ628557    | Export                                              |           |          |
|                               | a                     | 136777        | 05 05 2010    | 300523 | CZ628566    | Neuanlage                                           |           | F4       |
|                               | 0                     | 136777        | 05.05.2010    | 300524 | CZ628570    | Rearbeiten                                          |           | Beture   |
|                               |                       | 136777        | 05.05.2010    | 300525 | CZ628541    | Douboiton                                           |           | noturit  |
|                               | a                     | 136777        | 05.05.2010    | 300526 | CZ628530    | Alle Proben senden                                  |           | Ctrl+A   |
|                               |                       | 136777        | 05.05.2010    | 300527 | CZ628554    | Alle Proben dieses Haupt-BKB senden                 |           | Ctrl+B   |
|                               | a                     | 136777        | 05.05.2010    | 300528 | CZ628537    |                                                     |           |          |
|                               | 0                     | 136777        | 05 05 2010    | 300529 | C7628573    | Proben-Begleitscheine dieses Haupt-BKB drucken      |           |          |
| Allgemein                     | 1                     |               |               |        |             | Alle Proben-Begleitscheine aller angezeigte Haupt-B | KB drucke | en       |
|                               |                       |               |               |        |             |                                                     |           | 1992     |

| LA Systemmenue                      |               | August a life a l | and a particular |             |               |            | · ·                 |               |           |
|-------------------------------------|---------------|-------------------|------------------|-------------|---------------|------------|---------------------|---------------|-----------|
| vendung <u>A</u> nsicht Extras Info |               |                   |                  |             |               |            |                     |               |           |
| 🔟 🗔 🖼 🗶 🗣 🔛 🕥 🔍                     | 🗏 🐂 😸 🕝       | 5                 | 8                |             |               |            |                     |               |           |
| J Entwicklung (em)                  |               |                   |                  |             |               |            |                     |               |           |
| Rinder                              | Proben-Status | Anmeldungs-ID     | Bezeichnung      | Tätowierung | Stück Anlief. | • Notschl. | Haupt-BKB           | Schlachtdatum | LFBIS-Nr. |
| - 📰 STU                             | ۲             | 9585              | Ferkel           | AT31264053  | 2             | ······     | SLA.SFU.2015.P006WV | 16.07.2015    | 1264052   |
| BSE-Liste                           | ٢             | 9585              | Mastschwein      | AT31264052  | 37            |            | SLA.SFU.2015.P006WV | 16.07.2015    | 1264052   |
| BSE-Schnellerfassung                | ۲             | 9585              | Zuchtschwein     | AT31264054  | 2             |            | SLA.SFU.2015.P006WV | 16.07.2015    | 1264052   |
| Proben-BKB                          | ۲             | 9585              | Hausschlachtung  | AT31264055  | 2             |            | SLA.SFU.2015.P006WV | 16.07.2015    | 1264052   |
| EI FUS                              | ۲             | 9585              | Eber             | AT31264055  | 1             |            | SLA.SFU.2015.P006WV | 16.07.2015    | 1264052   |
| 🔚 Haupt-BKB                         |               |                   |                  |             |               |            |                     |               |           |
| 🛅 Probenliste                       |               |                   |                  |             |               |            |                     |               |           |
| 📰 Ohrmarkendifferenzliste           |               |                   |                  |             |               |            |                     |               |           |
| 📰 Übersicht Rinder                  |               |                   |                  |             |               |            |                     |               |           |
| 🗄 Konfiskate                        |               |                   |                  |             |               |            |                     |               |           |
| Sammelbegleitschein                 |               |                   |                  |             |               |            |                     |               |           |
| Untersuchungsscheine                |               |                   |                  |             |               |            |                     |               |           |
| Tagesabschluss                      |               |                   |                  |             |               |            |                     |               |           |
| E Abgleich                          |               |                   |                  |             |               |            |                     |               |           |
| Schweine                            |               |                   |                  |             |               |            |                     |               |           |
| 🛅 STU                               |               |                   |                  |             |               |            |                     |               |           |
| Schnellerfassung Schwein            |               |                   |                  |             |               |            |                     |               |           |
| 🔳 Proben-BKB                        |               |                   |                  |             |               |            |                     |               |           |
| E FUS                               |               |                   |                  |             |               |            |                     |               |           |
| 🛅 Haupt-BKB                         |               |                   |                  |             |               |            |                     |               |           |
| 🛅 Probenliste                       |               |                   |                  |             |               |            |                     |               |           |
| 🔲 Übersicht Schweine                |               |                   |                  |             |               |            |                     |               |           |
| Konfiskate                          |               |                   |                  |             |               |            |                     |               |           |
| Tagesabschluss                      |               |                   |                  |             |               |            |                     |               |           |
| Untersuchungsscheine                |               |                   |                  |             |               |            |                     |               |           |
| E Abgleich                          |               |                   |                  |             |               |            |                     |               |           |
| Kataloge                            |               |                   |                  |             |               |            |                     |               |           |
| Systemsteuerung                     |               |                   |                  |             |               |            |                     |               |           |
|                                     |               |                   |                  |             |               |            |                     |               |           |
|                                     |               |                   |                  |             |               |            |                     |               |           |
| emein                               | •             |                   |                  |             |               |            |                     |               | [         |
|                                     |               |                   |                  |             |               |            |                     |               |           |

Um nun eine neue Probe anzulegen, wird das Tier bzw. die Teillieferung gesucht für die eine Probe eingegeben werden soll. Die Anlage des Proben-BKBs wird durch Doppelklick auf dieses Tier gestartet. In der folgenden Maske (s. Abbildung 10) kann bei einer Neuanlage das Feld BKB-ID leer gelassen werden und mit Enter/Return in das nächste Feld gesprungen werden. Möchte man eine schon vorhandene Probe aufrufen, so drückt man im Feld BKB-ID die Taste F9 und wählt dann die gewünschte Probe aus.

Bei einer Neuanlage wird nun im Feld BKB-Typ mit F9 eine Auswahl der zur Verfügung stehenden Probentypen angezeigt und ausgewählt. Nach dem Verlassen des Feldes Labor öffnet sich eine Tabelle mit den Details zu den erfassten Proben (Anzahl/Material). Hier werden schon erfasste Proben angezeigt (s. Abbildung 10).

Grundsätzlich ist es möglich mehr als eine Probe pro Proben-BKB zu erfassen. Dies macht z.B. Sinn, wenn ein Untersuchungsauftrag aus zwei unterschiedlichen Untersuchungsmaterialien besteht. Eine Ausnahme bildet hier nur die BSE Probe. Hier ist es nach wie vor nicht möglich mehr als eine Probe pro Proben-BKB zu erfassen.

Möchte man eine neue Probe erfassen, drückt man die Taste F4 und in der Tabelle wird eine neue Zeile hinzugefügt. Die Spalte Proben-ID bleibt vorerst leer. Die Proben-ID wird erst beim Speichern der Probendaten generiert.

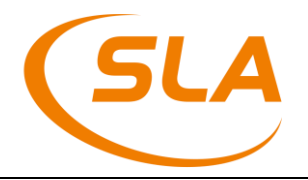

| 🛝 🔳               |                               | P                          | roben-BKB                     |              | ? - X |
|-------------------|-------------------------------|----------------------------|-------------------------------|--------------|-------|
| ] 🗔 🖻 🗙 🕘         |                               |                            |                               |              |       |
| BKB-ID            | 40 -                          | BKB SLA.                   | MFU.2013.P006NG               |              |       |
| Haupt-BKB         | 39 👻                          | Haupt-BKB SLA.S            | SFU.2013.P006NF               |              |       |
| ВКВ-Тур           | 6 🕶 N                         | 1ik                        |                               |              |       |
| Datum             | 21.03.2013                    |                            |                               |              |       |
| Kommentar         | [                             |                            |                               |              |       |
| Labor             | 2 AGES                        | - Institut für Veterinärme | dizinische Untersuchungen, Mö | ödling AGS-H |       |
| Proben Y Rechtsgr | undlagen YR <u>e</u> chnungse | mpfänger \                 |                               |              |       |
| Proben-ID         |                               | Material                   | Bezeichnung                   | Bemerkung    | ×     |
| 1 13SLAP0004G     | R i                           | 76                         | MFU Organe                    |              |       |
|                   |                               |                            |                               |              |       |

Möchte der Anwender eine neue Probe erfassen, so drückt er in dem Feld Material die Taste F9 um den Suchassistenten für das Probenmaterial zu öffnen. Nach Auswahl des Materials und Bestätigung mit OK, gelangt der Anwender zurück in die Tabelle. Dort wechselt er mit Return in das Feld Bemerkung und mit erneutem drücken der Taste "Return" öffnet sich dann der Dialog zum erfassen der Probendetails (s. Abbildung 11).

| 🐔 📃                    | 2 - 🗙       |
|------------------------|-------------|
| U 🖬 🍽 🗶 🗣 🌚 🚱 🖳 🖳 🌚 🚱  |             |
| Proben-ID 13SLAP0004GE |             |
| Material 8 Gehim       |             |
| Bemerkung              | 3           |
| Einzeltier YIKH        |             |
| Krankheit              | Bezeichnung |
| 1 24                   | BSE         |
|                        |             |
|                        |             |
|                        |             |
|                        |             |
|                        |             |
|                        |             |
|                        |             |
|                        |             |

#### Abbildung 11

Im Fall eines Rückstandsverdachtes bzw. eines Rückstandsplans können alle Substanzen einer Rückstandskategorie über die Kategorie selbst erfasst werden. Im Such-Assistenten (F9) sind Kategorien mit einem "K" und einzelne Substanzen mit einem "S" gekennzeichnet (s. Abbildung 12).

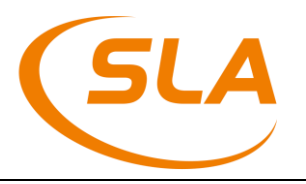

| SLA Systemmenue | in the second second | er Startite 3 Research          |                   |             |            |               |         |                                 |      | 3 X      |
|-----------------|----------------------|---------------------------------|-------------------|-------------|------------|---------------|---------|---------------------------------|------|----------|
| Anwendung Ansie | cht Extras Info      |                                 |                   |             |            |               |         |                                 |      |          |
| 10 🖸 🛬 🛪 🗍      | Anlage Proben-Bi     | &Probe                          |                   |             |            |               |         |                                 |      |          |
| SFU (sla-vet)   | N > × 4              | 🛛 🥐 🥆 🔻 🔿 🔊                     | 🛠 ? 📲 🥥 NEU.      | AUFNAHM     | IE 💈 🛛     |               |         |                                 |      |          |
| - Rinder        | DKD ID               | Proben ID 16SI A                | 6800031           |             |            |               |         |                                 |      |          |
| ⊨- GSchweine    | BKB-ID               | Proben-ID 105LA                 |                   |             |            |               |         |                                 |      |          |
| - STU           | Haupt-BKB            | Material I I                    | sauchiett         |             |            |               |         |                                 |      |          |
| Schneller       | ВКВ-Тур              | Bemerkung                       |                   |             |            |               |         |                                 |      |          |
| - 🔤 Proben-B    | Datum                | <u>∕Einzeltier</u> <u>∕R</u> ST |                   |             |            |               |         |                                 |      |          |
| -EFUS           | Kommentar            | Rückstand                       | Bezeichnung       |             |            |               |         |                                 |      | <b>_</b> |
| Haupt-BK        | Labor                | 15 464                          | 5beta, 17alpha-17 | -Hydroxya   | ndrostan-3 | 3-on          |         |                                 |      |          |
| Probeniis       | Probe Rech           | 16 465                          | Androstandiol aab |             |            |               |         |                                 |      |          |
| Ubersicht       | Proben-ID            | 17 466                          | Androstandiol aba |             |            |               |         |                                 |      |          |
|                 | 1 1651 4690          | 18 467                          | Androstandion     |             |            |               |         |                                 |      |          |
|                 | TIOSLA000            | 19 468                          | Androstendion     |             |            |               |         |                                 |      |          |
| Katalogo        |                      | 20 409                          | Boldenonacelal    |             |            |               |         |                                 |      |          |
| Systemsterre    |                      | 22 471                          | Boldenoncypionat  |             |            |               |         |                                 |      |          |
| - Oysternsteat  |                      | 23 472                          | Boldenondecanoa   | it          |            |               |         |                                 |      |          |
|                 |                      | 24 473                          | Boldenonpropiona  | ıt          |            |               |         |                                 |      |          |
|                 |                      | 25 474                          | Boldenonundecan   | oat         |            |               |         |                                 |      |          |
|                 |                      | 26 475                          | Boldenonundecyle  | enat        |            |               |         |                                 |      |          |
|                 |                      | 2/ 326                          | Clostebolacetat   | toron (DU   |            |               |         |                                 |      |          |
|                 |                      | 29 470                          | Dehydroepiandros  | steron-dluc | uronid (DI | HEA-Glucoroni | d)      |                                 |      |          |
|                 |                      | 30 478                          | Nandrolonacetat   | steron-giuc |            |               | (u)     |                                 |      |          |
|                 |                      | 31 479                          | Nandrolonbenzoa   | t           |            |               |         |                                 |      |          |
|                 |                      | 32 480                          | Nandrolondecano   | at          |            |               |         |                                 |      |          |
|                 |                      | 33 481                          | Nandrolondodeca   | Such-Assi   | stent      |               |         |                                 |      |          |
|                 |                      | 34 482                          | Nandrolonphenyl   |             |            |               |         |                                 |      |          |
|                 |                      | 35 483                          | Nandroionpropior  | ID          | Codo       | Substanz      |         | Katagoria                       | Itun |          |
|                 |                      | 37 325                          | Norclostebolaceta |             | Code       | Substallz     |         | Rategone                        | linh |          |
|                 |                      | 38 330                          | Stanozolol        | 271         |            |               |         | Amphenicole                     | к    |          |
|                 |                      | 39 484                          | Testosteronaceta  | 318         |            |               |         | Androgene                       | К    |          |
|                 |                      | 40 485                          | Testosteronbenzo  | 077         |            |               |         | A stibistike. A mine skike side |      |          |
|                 |                      | 41 486                          | Testosteroncypio  | 211         |            |               |         | Anubiolika-Aminogiykoside       | ĸ    |          |
|                 |                      | 42 487                          | Testosterondecar  | 278         |            |               |         | Antibiotika-Beta-Lactame        | К    |          |
|                 |                      | 43 488                          | Testosteronenant  | 279         |            |               |         | Antibiotika-Chinolone           | к    |          |
|                 |                      | 403                             | Testosteronpheny  | 2/0         |            |               |         |                                 |      |          |
|                 |                      | 46 491                          | Testosteronpropio | 280         |            |               |         | Antibiotika-Makrolide           | К    | -        |
|                 |                      | 47 492                          | Testosteronundeo  |             |            | 1             | Eller P |                                 |      |          |
|                 |                      | 48 493                          | Trenbolonacetat   | Suchwor     | τ: [       |               | Filtern |                                 | _    | OK       |
| 4               |                      | 49 494                          | Trenbolonenantal  |             | _          |               |         |                                 |      |          |
|                 |                      | 50                              |                   |             |            |               |         |                                 |      |          |

Die erfassten Rückstände können gruppenweise oder einzeln gelöscht werden, dafür muss im F7 Löschfenster der entsprechende Button geklickt werden (s. Abbildung 13).

| - Löschen              |                           |                    | 23  |
|------------------------|---------------------------|--------------------|-----|
| Soll nur dieser oder a | lle Rückstande dieser Gru | ppe gelöscht werde | en? |
| 1.00                   | <b></b>                   |                    |     |

#### Abbildung 13

Möchte der Anwender die Probendetails einer schon bestehenden Probe öffnen, so drückt er in der Tabelle mit den einzelnen Proben (s. Abbildung 10) die Taste F5.

Unter dem Karteireiter Einzeltier werden die Daten zu dem untersuchten Tier angezeigt und können dort ggf. vervollständigt werden. Unter dem zweiten Karteireiter werden die Untersuchungsaufträge erfasst. Bei MFU Proben werden die Untersuchungsaufträge automatisch generiert. Bei vom System erstellten BSE Proben ist dies ebenfalls der Fall. Bei allen anderen Proben muss in dieser Tabelle mindestens ein Untersuchungsauftrag erfasst werden. Dies

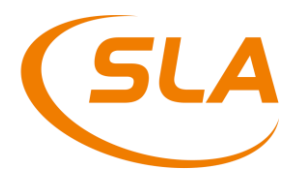

wird wieder mit der Taste F4 gemacht. Der Anwender erhält nun eine Auswahl an Untersuchungsaufträgen.

Soll nun noch ein Probenetikett gedruckt werden, so kann dies für jede Probe aus der Liste der Einzelproben heraus gestartet werden (s. Abbildung 10). Dazu wechselt man mit dem Cursor in die Zeile einer Probe und drückt dann die Taste F10. Nun wird das Probenetikett gedruckt. An dieser Stelle kann mit der Tastenkombination Shift + F11 auch der Probenbegleitschein gedruckt werden.

Aus dem Menüpunkt Proben-BKB (s. Abbildung 8/9) heraus lassen sich alle Probenbegleitscheine eines einzelnen Haupt-BKB oder aber auch alle Probenbegleitscheine der angezeigten Liste drucken. Dazu wählt man aus dem Kontextmenü (rechte Maustaste in der Liste) einen der letzten beiden Menüpunkte aus (s. Abbildung 8/9).

Um eine bestehende Probe zu ändern wählt der Anwender den Proben-BKB unter dem Menüpunkt Proben-BKB aus und passt die Daten wunschgemäß an. **Im Anschluss daran muss der Proben-BKB erneut verschickt werden**. Dies geschieht wie bisher aus der Liste der Proben-BKB über das Kontextmenü. Ein geänderter BKB ist darüber hinaus auch in der Liste Tagesabschluss sichtbar.

Ist eine Probe fehlerhaft erfasst worden, so kann diese durch den Anwender auch wieder gelöscht bzw. storniert werden. Hierzu öffnet der Anwender den Proben-BKB und wechselt in die Liste der erfassten Proben (s. Abbildung 10). Dort kann nun mit der Taste F7 eine einzelne Probe gelöscht werden. Die Software überprüft dabei ob die Probendaten schon an das Labor übermittelt und von diesem angenommen wurden. Ist dies der Fall, kann eine Probe nicht mehr gelöscht werden.

Eine weitere Möglichkeit eine Probe zu löschen ist der neue Menüpunkt Probenliste. Der Anwender kann in dieser Liste eine markierte Probe über den Menüpunkt "Probe löschen/stornieren" aus dem Kontextmenü eine Probe löschen (s. Abbildung 14). Auch hier wird geprüft, ob die Daten schon vom Labor entgegengenommen wurden.

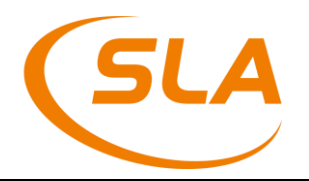

| 🛼 SLA Systemmenue 🍭           |                 |                      |             |           |                                                     | - 0 ×       |
|-------------------------------|-----------------|----------------------|-------------|-----------|-----------------------------------------------------|-------------|
| Anwendung Ansicht Extras Info |                 | Lordu and            |             |           |                                                     |             |
| / SFU (sla)                   |                 |                      |             |           |                                                     |             |
| - Rinder                      | Probenbeurteilu | ng Laborergebnis SNR | Ohrmarke    | Proben-ID | BKB-Typ Schlachtdatum Proben-BKB                    | Haupt-BKE   |
| - STU                         | vollständig     | 🕜 unbekannt 100385   | AT142981614 | 4SLAV00   | Suchen                                              | Ctrl+F U.20 |
| BSE-Liste                     | vollständig     | 🛹 negativ 100415     | AT542181614 | 14SLAV00: | Weitersuchen                                        | U.20        |
| Proben-BKB                    |                 |                      |             |           | Filter                                              | Ctrlal      |
| FUS                           |                 |                      |             |           | Anzahl                                              | OUTFL       |
| Probenliste                   |                 |                      |             |           | Firead                                              |             |
| - Ohrmarkendifferenzliste     |                 |                      |             |           | Export                                              |             |
| Übersicht Rinder              |                 |                      |             |           | Neuanlage                                           | ⊢4          |
| Handlbauer STU                |                 |                      |             |           | Bearbeiten                                          | Return      |
| - Sammelbegleitschein         |                 |                      |             |           | Diese Probe löschen/stornieren                      |             |
| Untersuchungsscheine          |                 |                      |             |           | Laborergebnisse zu allen angezeigten Proben abrufen | Ctrl+A      |
| - Schweine                    |                 |                      |             |           | Laborergebnisse dieser Probe abrufen                | Ctrl+B      |
| 🗈 🧰 Kataloge                  |                 |                      |             |           | AGES-Prüfbericht abrufen                            |             |
|                               |                 |                      |             |           | Endbeurteilung vornehmen                            |             |
|                               |                 |                      |             |           | STU aufrufen                                        | -           |
|                               |                 |                      |             |           | FUS aufrufen                                        |             |
|                               |                 |                      |             |           |                                                     |             |
|                               |                 |                      |             |           |                                                     |             |
|                               |                 |                      |             |           |                                                     |             |
|                               |                 |                      |             |           |                                                     |             |
|                               |                 |                      |             |           |                                                     |             |
|                               |                 |                      |             |           |                                                     |             |
|                               |                 |                      |             |           |                                                     |             |
|                               |                 |                      |             |           |                                                     |             |
|                               |                 |                      |             |           |                                                     |             |
|                               |                 |                      |             |           |                                                     |             |
|                               |                 |                      |             |           |                                                     |             |
|                               |                 |                      |             |           |                                                     |             |
| Allgemein                     | <u> </u>        |                      |             |           |                                                     | 1           |
|                               |                 |                      |             |           |                                                     | <u> </u>    |
|                               |                 |                      |             |           | FXR: 17018                                          |             |

Abbildung 14

### 7. Sammelprobenbegleitscheine

Für den Bereich der BSE-Proben gibt es einen sogenannten Sammelprobenbegleitschein. Hier wird nicht mehr für jede einzelne Probe ein Probenbegleitschein ausgedruckt, sondern für einen Bereich von Schlachtnummern. Um diesen Sammelprobenbegleitschein auszudrucken, wählt man im Menü den Punkt Sammelbegleitschein aus und trägt das passende Schlachtdatum ein. Um nun die Proben auszuwählen, die auf diesem Sammelprobenbegleitschein zusammengefasst werden sollen, gibt der Anwender die niedrigste und die höchste Schlachtnummer dieses Bereiches ein. Will man z.B. alle Proben von Schlachtbeginn bis 11:30 zusammen ins Labor verschicken, so gibt man die erste Schlachtnummer des Tages und die letzte Schlachtnummer bis 11:30 ein. Nun werden alle BSE Proben die in dem ausgewählten Schlachtnummernbereich liegen zusammengefasst auf dem Sammelprobenbegleitschein ausgedruckt.

### 8. Befunddatenerfassung am Terminal

Am Schlachtband werden mit Hilfe des Befunddatenterminals das Ergebnis der Fleischuntersuchung und evtl. vorhandene Befunde erfasst. Nachdem die Befunddatenterminals gestartet wurden, muss sich der Veterinär mit seinem Benutzernamen und seinem Passwort anmelden. Ist es dem EDV System möglich die aktuelle Schlachtnummer zu ermitteln, so wird diese direkt initialisiert. Ist dies nicht möglich, so kann der Anwender die aktuelle Schlachtnummer über den Button INIT einstellen.

Die möglichen Befunde sind vom Bundesministerium für Gesundheit vorgegeben und werden als einzelne Buttons auf der Oberfläche angezeigt.

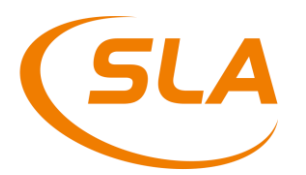

Die Befunde sind immer an der gleichen Stelle zu sehen. Es kann aber sein, das bestimmte Befunde an manchen Arbeitsstationen nicht sinnvoll sind und daher nicht eingeblendet werden. Das hat den Vorteil, dass der Anwender nach kurzer Zeit weiß, an welcher Position auf dem Monitor welche Befunde zu finden sind - unabhängig davon, an welchem Arbeitplatz er das Terminal bedient.

Durch Drücken eines Buttons wird ein Befund ausgewählt und in der Maske weiter oben aufgeführt. Beim Betätigen eines weiteren Befundes wird dieser ebenfalls in der Übersicht aufgeführt. Ein bereits aufgeführter Befund wird durch erneutes Drücken wieder aus der Liste gelöscht. Da die Anzeigefläche nicht ausreicht, um alle Befunde auf einer Seite anzuzeigen, werden alle häufig verwendeten Befunde auf der ersten Ebene angezeigt. Diese erste Ebene wird aktiviert, in dem der Anwender den Button Ebene I antippt. Alle weniger oft genutzten Befunde sind auf Ebene II zu finden.

Es wird bei den Befunden unterschieden, ob es sich um ein Terminal für die Tierkörperuntersuchung oder für die Innereien handelt. Bei reinen Innerei-Terminals kann nur ein Button OK zur Bestätigung des Tieres angetippt werden. Bei Terminals, die nur für die Tierkörperuntersuchung bzw. für die Tierkörper- und die Innereienuntersuchung gleichzeitig genutzt werden, kann das Ergebnis der Fleischuntersuchung angetippt werden.

Erst wenn am Tierkörperterminal das Ergebnis der Fleischuntersuchung eingetippt oder am Organterminal der Button OK angetippt wurde, wechselt die Anzeige auf das nächste Tier. **Es muss für jedes Tier ein Ergebnis am Tierkörperterminal erfasst werden.** 

In Ausnahmefällen ist ein Peitschenschalter am Schlachtband installiert, der automatisch das nächste Tier aufruft.

D-Befunde sind durch ein vorangestelltes "D" zu erkennen, um einer Verwechslung mit ähnlich bezeichneten Befunden entgegen zu wirken.

In den Abbildungen 15-26 sehen Sie die aktuell vom BMG definierten Befundoberflächen. Sollte Ihnen dort ein Befund fehlen wenden Sie sich bitte an das BMG, damit Ihr Anliegen bearbeitet wird.

| 🗙 befund                                                                                                    |                                                           |                                                    |                                |                  |                          |  |                                  |            |            | _ 🗆 🗙  |
|----------------------------------------------------------------------------------------------------|-----------------------------------------------------------|----------------------------------------------------|--------------------------------|------------------|--------------------------|--|----------------------------------|------------|------------|--------|
|                                                                                                    | No                                                        | t - zurück ->                                      |                                |                  | SPS                      |  |                                  | <- Not - v | or         |        |
|                                                                                                    |                                                           |                                                    |                                |                  |                          |  |                                  |            |            |        |
| Schlachtnr.                                                                                                    |                                                           | Schlacht                                           | ır.                            |                  | Schlachthr.              |  | Schlad                           | htnr.      | Schlad     | hthr.  |
| 2                                                                                                    |                                                           | 1                                                  |                                | 0                |                          |  | -1                               |            | -2         | 2      |
| Ohmarke                                                                                                    |                                                           | Ohmark                                             | •                              |                  | Ohmarke                  |  | Ohma                             | arke       | Ohm        | arke   |
| Vet- Befund                                                                                                    |                                                           | Vet. Befu                                          | nd                             |                  | Vet-Befund               |  |                                  |            | Uet- B     | efund  |
|                                                                                                    |                                                           |                                                    |                                |                  |                          |  |                                  |            |            |        |
| Alter                                                                                                    |                                                           | Alter                                              |                                |                  | Alter                    |  | Alte                             | r          | AB         | er     |
|                                                                                                    |                                                           |                                                    |                                |                  |                          |  |                                  |            |            |        |
|                                                                                                    | blutige Avässrige<br>Durch tränkung einzelner Körperteile |                                                    | D bluffgeA<br>Durchfrä         | üssnige<br>nkeng | Lungenentziindung        |  | c                                |            | Befunde I  |        |
| Arthrose                                                                                                    |                                                           | vereinzelf Abszesse                                | D multiple/zahlreiche Abszesse |                  | Frendinhalt in der Lunge |  |                                  |            | Befunde II |        |
| D Polyerthritis                                                                                                    |                                                           | vereinzelt Arthritis                               | Perikar                        | diffs            |                          |  | fauglich                         |            |            |        |
| D Starkfinnigkeit                                                                                                    | ,                                                         | lierenveränderungen /<br>Nephritis, Zysten         | Hepatilis/Pe                   | thepatitis       | Fetfleber                |  | entauglich                       |            |            |        |
| Schwachfinnigkeit                                                                                                    |                                                           |                                                    | D Genichsab                    | weichung         | Leberegel                |  | vorläufig<br>beanstandet         |            |            |        |
| D Frendkörper                                                                                                    | 04                                                        | runreinigte Fleischteile<br>bzw. Organe            | D Pleu                         | ritis            | lokale Pleuritis         |  | tauglich<br>nach<br>Brauchbarma. |            | Init       |        |
| D schlachttechn, bed.<br>Veränderungen                                                                                                    | ven<br>b                                                  | einzelt schlachttechnisch<br>edingte Veränderungen | D Perito                       | nifis            | lokale Peritonitis       |  |                                  |            | 1          |        |
| Con a con a con a |                                                           |                                                    |                                |                  |                          |  |                                  | Reinigung  | Be         | eenden |

#### 8.1. Rind Tierkörper- und die Innereienuntersuchung

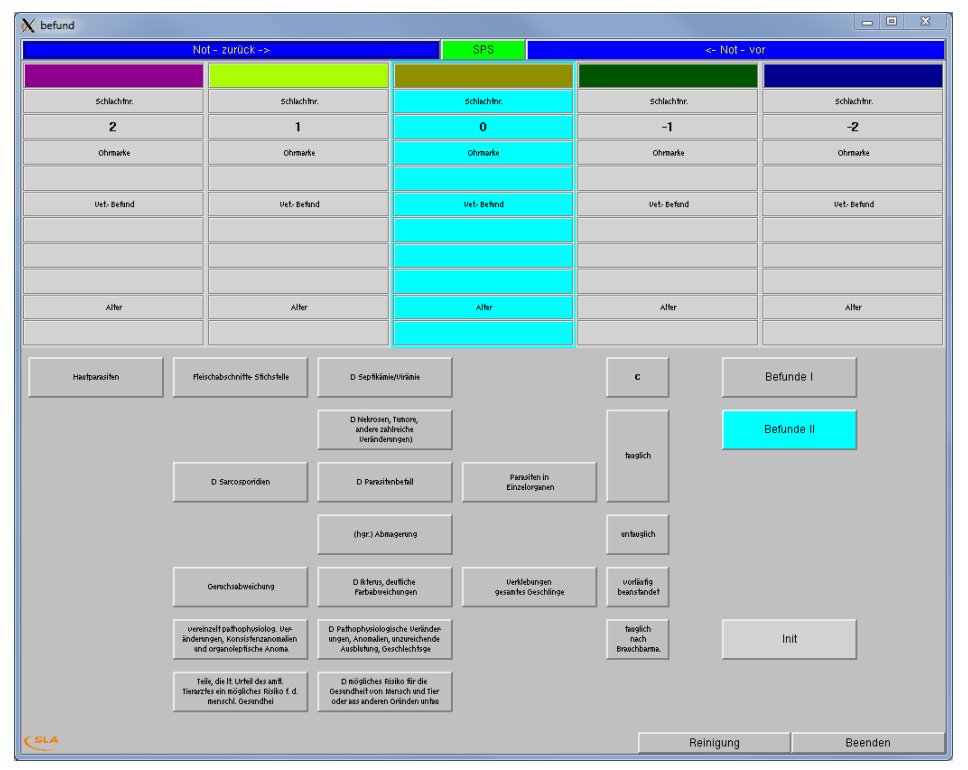

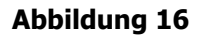

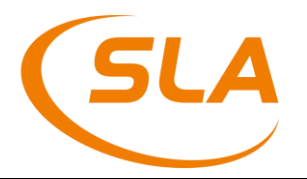

| 🗙 befund                               |                                                         |                                                  |                                                                                   |               |                    |             |                   |            |             | - • • • •   |
|----------------------------------------|---------------------------------------------------------|--------------------------------------------------|-----------------------------------------------------------------------------------|---------------|--------------------|-------------|-------------------|------------|-------------|-------------|
|                                        | No                                                      | t - zurück ->                                    |                                                                                   |               | SPS                |             |                   | <- Not - v | or          |             |
|                                        |                                                         |                                                  |                                                                                   |               |                    |             |                   |            |             |             |
| Schlachtnr.                            |                                                         | Schlacht                                         | nr.                                                                               |               | Schlachthr.        |             | Schlad            | hthr.      |             | Schlachtnr. |
| 2                                      |                                                         | 1                                                |                                                                                   |               | 0                  |             | -1                |            |             | -2          |
| Ohmarke                                |                                                         | Ohmark                                           | e                                                                                 |               | Ohmarke            |             | Ohmarke           |            |             | Ohrmarke    |
|                                        |                                                         |                                                  |                                                                                   |               |                    |             |                   |            |             |             |
| Vet- Befund                            |                                                         | Vet. Betu                                        | nd                                                                                |               | Vet-Befind         | Vet- Befund |                   |            | Vet- Befund |             |
|                                        |                                                         |                                                  |                                                                                   |               |                    |             |                   |            |             |             |
|                                        |                                                         |                                                  |                                                                                   |               |                    |             |                   |            |             |             |
|                                        |                                                         |                                                  |                                                                                   |               |                    |             |                   |            |             |             |
| Alter                                  |                                                         | Alter                                            |                                                                                   |               | Alter              |             | Alte              | r          |             | Alter       |
|                                        |                                                         |                                                  |                                                                                   |               |                    |             |                   |            |             |             |
|                                        |                                                         | 1                                                |                                                                                   |               |                    |             | 1                 |            |             |             |
|                                        | blutige/vässrige<br>Durchtränkung einzelner Körperfeile |                                                  | blufige/Nässrige D blufige/Nässrige<br>Inkung einzelner Körperfeile Durchfränkung |               |                    |             | c                 |            | Befunde I   |             |
|                                        | _                                                       |                                                  |                                                                                   |               |                    |             |                   |            |             |             |
| Arthrose                               |                                                         | vereinzelt Abszesse                              | D multiple/zahlrei                                                                | iche Abszesse |                    |             |                   |            | Befunde II  |             |
|                                        |                                                         |                                                  |                                                                                   |               |                    | ta          | aglich            |            |             |             |
| D Polyerthritis                        |                                                         | vereinzelt Arthritis                             |                                                                                   |               |                    |             |                   |            |             |             |
|                                        |                                                         |                                                  |                                                                                   |               |                    |             |                   |            |             |             |
| D. Starkfinniskeit                     |                                                         |                                                  |                                                                                   |               |                    | 501         | twalich           |            |             |             |
|                                        |                                                         |                                                  |                                                                                   |               |                    |             |                   |            |             |             |
| Column defension with                  |                                                         |                                                  | Downhash                                                                          |               |                    | vo          | etäutig           |            |             |             |
|                                        |                                                         |                                                  |                                                                                   | weeking .     |                    | beau        | nstandet          |            |             |             |
|                                        |                                                         | moniointe Eleischteile                           |                                                                                   |               |                    | te          | aglich            |            |             |             |
| D Frendkörper                          |                                                         | bzw. Organe                                      | D Pleu                                                                            | rifis         | lokale Pleuritis   | Brau        | nach<br>Ichbarma. |            | Init        |             |
|                                        |                                                         |                                                  |                                                                                   |               |                    | 1           |                   |            |             |             |
| D schlachttechn, bed.<br>Veränderungen | vere<br>be                                              | inzelt schlachttechnisch<br>dingte Veränderungen | D Perito                                                                          | onifis        | lokale Peritonitis |             |                   |            |             |             |
| SLA                                    |                                                         |                                                  |                                                                                   |               |                    |             |                   | Reinigung  |             | Beenden     |

### 8.2. Rind Tierkörperuntersuchung

#### Abbildung 17

| 🗙 befund      |                                      |                                                                                   |                                                         |                                                   |             |            |                              |            |             |
|---------------|--------------------------------------|-----------------------------------------------------------------------------------|---------------------------------------------------------|---------------------------------------------------|-------------|------------|------------------------------|------------|-------------|
|               | No                                   | ot - zurück ->                                                                    |                                                         |                                                   | SPS         |            |                              | <- Not - v | or          |
|               |                                      |                                                                                   |                                                         |                                                   |             |            |                              |            |             |
| Schlachthr.   |                                      | Schlacht                                                                          | ır.                                                     |                                                   | Schlachfnr. |            | Schlach                      | ntor.      | Schlachthr. |
| 2             |                                      | 1                                                                                 |                                                         |                                                   | 0           | -1         |                              |            | -2          |
| Ohmarke       |                                      | Ohmark                                                                            | ke 📃 📃                                                  |                                                   | Ohmarke     | Ohmarke    |                              | utke       | Ohrmarke    |
|               |                                      |                                                                                   |                                                         |                                                   |             |            |                              |            |             |
| Vet. Befund   |                                      | Vet. Befu                                                                         | hd                                                      |                                                   | Vet-Befund  | Vet-Befund |                              | fund       | Vet- Befund |
|               |                                      |                                                                                   |                                                         |                                                   |             |            |                              |            |             |
|               |                                      | ļ                                                                                 |                                                         |                                                   |             |            |                              |            |             |
|               |                                      |                                                                                   |                                                         |                                                   |             |            |                              |            |             |
| Alter         |                                      | Alter                                                                             |                                                         |                                                   | Alter       |            | Alte                         | r          | Alter       |
|               |                                      |                                                                                   |                                                         |                                                   |             |            |                              |            |             |
| Hastparasiten | Heischabschnitte Stichstelle D Septi |                                                                                   | D Sepfikāmi                                             | e/Virämie                                         |             |            | c                            |            | Befunde I   |
|               |                                      |                                                                                   | D Nekrosen,<br>andere zał<br>Veränder                   | , Tumore,<br>Ilreiche<br>ungen)                   |             |            |                              |            | Befunde II  |
|               |                                      | D Sarcosporidien                                                                  | D Parasite                                              | nbefall                                           |             |            | auglich                      |            |             |
|               |                                      |                                                                                   | (hgr.) Abm                                              | agerung                                           | ]           | ur         | ntauglich                    |            |             |
|               |                                      |                                                                                   | D ikterus, d<br>Farbabweir                              | eutliche<br>chungen                               |             | v<br>bez   | orläufig<br>anstandet        |            |             |
|               | verein<br>änderu<br>und              | nzelt pathophysiolog. Ves<br>ngen, Konsistenzanomalien<br>d organoleptische Anoma | D Pathophysiolog<br>ungen, Anomalien,<br>Ausblutung, Ge | ische Veränder-<br>unzureichende<br>schlechtsge   |             | t<br>Bra   | auglich<br>nach<br>uchbarma. |            | Init        |
| (SLA          |                                      |                                                                                   | D niögliches Ri<br>Gesundheit von M<br>oder aus anderen | isiko für die<br>Iensch und Tier<br>Oründen unfau |             |            |                              | Reinigung  | Beenden     |
|               |                                      |                                                                                   |                                                         |                                                   |             |            |                              | noningung  | Docingen    |

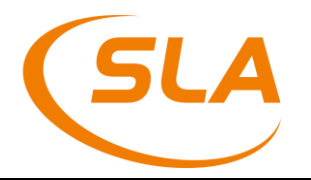

| 🗙 befund    |    |                                            |               |             |                          |             |              |             |
|-------------|----|--------------------------------------------|---------------|-------------|--------------------------|-------------|--------------|-------------|
|             | No | ot – zurück ->                             |               |             | SPS                      |             | <- Not - vor |             |
|             |    |                                            |               |             |                          |             |              |             |
| Schlachtnr. |    | Schlachtn                                  | r.            |             | Schlachtnr.              | Schlachfnr. |              | Schlachthr. |
| 2           |    | 1                                          |               |             | 0                        | -1          |              | -2          |
| Ohrmarke    |    | Ohrmarke                                   |               |             | Ohrmarke                 | Ohrmarke    |              | Ohmarke     |
|             |    |                                            |               |             |                          |             |              |             |
| Vet- Befund |    | Vet- Befun                                 | d             |             | Vet- Befund              | Vet-Befund  |              | Vet- Befund |
|             |    |                                            |               |             |                          |             |              |             |
|             |    |                                            |               |             |                          |             |              |             |
|             |    |                                            |               |             |                          |             |              |             |
| Alter       |    | Alter                                      |               |             | Alter                    | Alter       |              | Alter       |
|             |    |                                            |               |             |                          |             |              |             |
|             |    |                                            |               |             |                          | 1           |              |             |
|             |    |                                            |               |             | Lungenentzündung         | C           | E            | Befunde I   |
|             |    | 1                                          |               |             |                          |             |              |             |
|             |    | vereinzelt Abszesse                        |               |             | Fremdinhalt in der Lunge |             | E            | lefunde II  |
|             |    |                                            |               | 1           |                          | <br>ж       |              |             |
|             |    |                                            | Perikar       | difis       |                          |             |              |             |
|             |    |                                            |               |             |                          |             |              |             |
|             | ٢  | vierenveränderungen /<br>Nephrifis, Zysten | Hepafifis/Per | rihepatitis | Fettleber                |             |              |             |
|             |    |                                            |               |             |                          |             |              |             |
|             |    |                                            |               |             | Leberegel                |             |              |             |
|             |    |                                            |               |             |                          |             |              |             |
|             | U  | erunreinigte Fleischteile                  |               |             | lokale Plemitic          |             |              | Init        |
|             |    | bzw. Organe                                |               |             |                          |             |              |             |
|             |    |                                            |               |             |                          |             |              |             |
| CSLA        |    |                                            |               |             | lokale Pentonifis        | Del         | niauna       | Deenden     |
|             |    |                                            |               |             |                          | Rei         | nigung       | Beenden     |

### 8.3. Rind Innereienuntersuchung

#### Abbildung 19

| 🗙 befund    |                                                                                              |                                  |             |             |
|-------------|----------------------------------------------------------------------------------------------|----------------------------------|-------------|-------------|
| N           | lot - zurück ->                                                                              | SPS SPS                          | <- Not -    | vor         |
|             |                                                                                              |                                  |             |             |
| Schlachtnr. | Schlachfnr.                                                                                  | Schlachtnr.                      | Schlachfnr. | Schlachtnr. |
| 2           | 1                                                                                            | 0                                | -1          | -2          |
| Ohrmarke    | Ohrmarke                                                                                     | Ohrmarke                         | Ohrmarke    | Ohrmarke    |
|             |                                                                                              |                                  |             |             |
| Vet- Befund | Vet- Befund                                                                                  | Vet- Befund                      | Vet- Befund | Vet- Befund |
|             |                                                                                              |                                  |             |             |
|             |                                                                                              |                                  |             |             |
|             |                                                                                              |                                  |             |             |
| Alter       | Alter                                                                                        | Alter                            | Alter       | Alter       |
|             |                                                                                              |                                  |             |             |
|             |                                                                                              |                                  |             | [           |
|             |                                                                                              |                                  | c           | Befunde I   |
|             |                                                                                              |                                  |             |             |
|             |                                                                                              |                                  |             | Befunde II  |
|             |                                                                                              |                                  | ок          |             |
|             |                                                                                              | Parasiten in<br>Einzelorgane     | en l        |             |
|             |                                                                                              |                                  |             |             |
|             |                                                                                              |                                  |             |             |
|             |                                                                                              |                                  |             |             |
|             | Geruchsabweichung                                                                            | Verklebunger<br>gesamtes Geschi  | n<br>Jinge  |             |
|             |                                                                                              |                                  |             |             |
| ver<br>ände | einzelt pathophysiolog. Ver D Pathophysiolog<br>rungen, Konsistenzanomalien ungen, Anomalien | ische Veränder-<br>unzureichende |             | Init        |
|             | nd organolepitsche Anoma Ausblufung, G                                                       | eschiechtsge                     |             |             |
| 1<br>Tiera  | reile, die It. Urteil des amtl.<br>rztes ein mögliches Risiko f. d.<br>menschl. Gesundhei    |                                  |             |             |
| (SLA        |                                                                                              |                                  | Reinigung   | Beenden     |

| X befund                               |        |                                                  |                         |                                        |                     |   |                      |            |            |        |
|----------------------------------------|--------|--------------------------------------------------|-------------------------|----------------------------------------|---------------------|---|----------------------|------------|------------|--------|
|                                        | No     | ot - zurück ->                                   |                         |                                        | SPS                 |   |                      | <- Not - V | /or        |        |
|                                        |        |                                                  |                         |                                        |                     |   |                      |            |            |        |
| Schlachtnr.                            |        | Schlacht                                         | nr.                     |                                        | Schlachthr.         |   | Schla                | chtnr.     | Schlav     | :htnr. |
| 2                                      |        | 1                                                |                         | 0                                      |                     |   | -                    | 1          | -:         | 2      |
| Ohrmarke                               |        | Ohrmark                                          | ie .                    | Ohrmarke                               |                     |   | Ohm                  | arke       | Ohm        | arke   |
|                                        |        |                                                  |                         |                                        |                     |   |                      |            |            |        |
| Vet- Befund                            |        | Vet- Befu                                        | nd                      |                                        | Vet- Befund         |   | Vet- E               | efund      | Vet- B     | efund  |
|                                        |        |                                                  |                         |                                        |                     |   |                      |            |            |        |
|                                        |        |                                                  |                         |                                        |                     |   |                      |            |            |        |
|                                        |        |                                                  |                         |                                        |                     |   |                      |            |            |        |
| Alter                                  |        | Alter                                            |                         |                                        | Alter               |   | Al                   | ler        | All        | er     |
|                                        |        |                                                  |                         |                                        |                     |   |                      |            |            |        |
|                                        |        | 1                                                |                         | (                                      |                     | 1 |                      |            |            | 1      |
| Hautparasiten                          | Durcht | blutige/wässrige<br>änkung einzelner Körperteile | D blutige/v<br>Durchträ | Nässrige Lungenentzündung<br>ränkung   |                     |   | C                    |            | Befunde I  |        |
|                                        |        |                                                  |                         |                                        |                     |   |                      |            |            | (      |
| Arthrose                               |        | vereinzelt Abszesse                              | D multiple/zahlre       | iche Abszesse Premdinhalt in der Lunge |                     |   |                      |            | Befunde II |        |
|                                        |        |                                                  |                         |                                        |                     |   | tauglich             |            |            | ]      |
| D Polyarthritis                        |        | vereinzelt Arthritis                             | Perika                  | rdifis                                 | Milk spots          |   |                      |            |            |        |
|                                        |        |                                                  |                         |                                        |                     | _ |                      |            |            |        |
| Kryptorchide                           | Þ      | vierenveränderungen /                            | Hepatitis/Pe            | nhepatitis                             | Fettleber           |   | untauglich           |            |            |        |
|                                        |        | reprintis, 23steri                               |                         |                                        |                     |   |                      |            |            |        |
| Fhar                                   |        | Genichsahmeichung                                | DiGenichsel             | oweichung                              | Verklebungen        |   | vorläufig            |            |            |        |
|                                        |        |                                                  |                         |                                        | gesamtes Geschlinge |   | beanstandet          |            |            |        |
|                                        | UN     | uenovejojote Fleischteile                        |                         |                                        |                     | 1 | tauglich             |            | 1.1        | [      |
| D Fremdkorper                          |        | bzw. Organe                                      | D Plet                  | JINTIS                                 | lokale Pleurifis    |   | nach<br>Brauchbarma. |            | init       |        |
|                                        |        |                                                  |                         |                                        |                     | 1 |                      |            |            |        |
| U schlachftechn, bed.<br>Veränderungen | bere   | edingte Veränderungen                            | D Perit                 | onifis                                 | lokale Peritonitis  |   |                      |            |            |        |
| GLA                                    |        |                                                  |                         |                                        |                     |   |                      | Reinigung  | B          | eenden |

### 8.4. Schwein Tierkörper- und die Innereienuntersuchung

#### Abbildung 21

| 🗙 befund          |                          |                                                                                     |                                                            |                                                    |                               |             |                                  |             |             |             |
|-------------------|--------------------------|-------------------------------------------------------------------------------------|------------------------------------------------------------|----------------------------------------------------|-------------------------------|-------------|----------------------------------|-------------|-------------|-------------|
|                   | No                       | t - zurück ->                                                                       |                                                            |                                                    | SPS                           |             |                                  | <- Not - vo | or          |             |
|                   |                          |                                                                                     |                                                            |                                                    |                               |             |                                  |             |             |             |
| Schlachtnr.       |                          | Schlachtn                                                                           | r.                                                         |                                                    | Schlachtnr.                   |             | Schlach                          | tnr.        |             | Schlachtnr. |
| 2                 |                          | 1                                                                                   |                                                            | 0                                                  |                               |             | -1                               |             | -2          |             |
| Ohrmarke          |                          | Ohrmarke                                                                            |                                                            |                                                    | Ohmarke                       | Ohrmarke    |                                  | Ohrmarke    |             | Ohrmarke    |
|                   |                          |                                                                                     |                                                            |                                                    |                               |             |                                  |             |             |             |
| Vet- Befund       |                          | Vet- Befur                                                                          | ıd                                                         |                                                    | Vet- Befund                   | Vet- Befund |                                  |             | Vet- Befund |             |
|                   |                          |                                                                                     |                                                            |                                                    |                               |             |                                  |             |             |             |
|                   |                          |                                                                                     |                                                            |                                                    |                               |             |                                  |             |             |             |
|                   |                          |                                                                                     |                                                            |                                                    |                               |             |                                  |             |             |             |
| Alter             |                          | Alter                                                                               |                                                            |                                                    | Alter                         |             | Alter                            | ·           |             | Alter       |
|                   |                          |                                                                                     |                                                            |                                                    |                               |             |                                  |             |             |             |
|                   | Fleis                    | schabschnitte Stichstelle                                                           | D Septikämi                                                | e/Virāmie                                          |                               |             | C                                |             | Befunde I   |             |
|                   |                          |                                                                                     | D Nekrosen, Tumore,<br>andere zahlreiche<br>Veränderungen) |                                                    |                               |             | hualiak                          |             | Befunde II  |             |
|                   |                          |                                                                                     | D Parasite                                                 | nbefall                                            | Parasiten in<br>Einzelorganen |             | wynen                            |             |             |             |
| Schwachfinnigkeit |                          |                                                                                     | (hgr.) Abm                                                 | agerung                                            |                               |             | untauglich                       |             |             |             |
| D Starkfinnigkeit |                          |                                                                                     | D Ikterus, d<br>Farbabweid                                 | eutliche<br>:hungen                                |                               |             | vorläufig<br>beanstandet         |             |             |             |
|                   | verein<br>änderur<br>und | nzelt pathophysiolog. Ver-<br>ngen, Konsistenzanomalien<br>organolepfische Anoma    | D Pathophysiolog<br>ungen, Anomalien,<br>Ausblutung, Ge    | ische Veränder-<br>unzureichende<br>schlechtsge    |                               |             | tauglich<br>nach<br>Brauchbarma. |             | Init        |             |
| (SLA              | Teil<br>Tierarzt         | le, die It. Urteil des amtl.<br>es ein mögliches Risiko f. d.<br>menschl. Gesundhei | D mögliches R<br>Gesundheit von M<br>oder aus anderen      | isiko für die<br>Iensch und Tier<br>Gründen un fau | 1                             |             |                                  | Reinigung   |             | Beenden     |
| $\sim$            |                          |                                                                                     |                                                            |                                                    |                               |             |                                  | nonngung    |             | boonaon     |

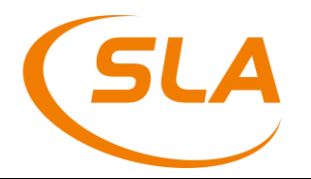

| 🗙 befund                               |        |                                                                                  |                    |                  |                    |                      |                         |             |             | _ 🗆 🗙     |
|----------------------------------------|--------|----------------------------------------------------------------------------------|--------------------|------------------|--------------------|----------------------|-------------------------|-------------|-------------|-----------|
|                                        | No     | ot - zurück ->                                                                   |                    |                  | SPS                |                      |                         | <- Not - vo | or          |           |
|                                        |        |                                                                                  |                    |                  |                    |                      |                         |             |             |           |
| Schlachtnr.                            |        | Schlacht                                                                         | nr.                |                  | Schlachfnr.        |                      | Schlad                  | htnr.       | Schlachthr. |           |
| 2                                      |        | 1                                                                                |                    |                  | 0                  | -1                   |                         | -2          |             |           |
| Ohrmarke                               |        | Ohrmark                                                                          | e                  |                  | Ohrmarke           | oi                   |                         | arke        | 0           | hrmarke   |
|                                        |        |                                                                                  |                    |                  |                    |                      |                         |             |             |           |
| Vet- Befund                            |        | Vet- Befu                                                                        | nd                 |                  | Vet- Befund        |                      | Vet- B                  | efund       | Ve          | t- Befund |
|                                        |        |                                                                                  |                    |                  |                    |                      |                         |             |             |           |
|                                        |        |                                                                                  |                    |                  |                    |                      |                         |             |             |           |
|                                        |        |                                                                                  |                    |                  |                    |                      |                         |             |             |           |
| Alter                                  |        | Alter                                                                            |                    |                  | Alter              |                      | Alt                     | er          |             | Alter     |
|                                        |        |                                                                                  |                    |                  |                    |                      |                         |             |             |           |
| Hautparasiten                          | Durcht | blutige/wässrige D blutige/wäss<br>rchtränkung einzelner Körperteile Durchtränku |                    | ässrige<br>nkung |                    |                      | :                       |             | Befunde I   |           |
| Arthrose                               |        | vereinzelt Abszesse                                                              | D multiple/zahlrei | iche Abszesse    | bszesse            |                      | slieb                   |             | Befunde II  |           |
| D Polyerthritis                        |        | vereinzelt Arthritis                                                             |                    |                  |                    |                      | ,                       |             |             |           |
| Kryptorchide                           |        |                                                                                  |                    |                  |                    | unta                 | Iglich                  |             |             |           |
| Eber                                   |        | Geruchsabweichung                                                                | D Geruchsab        | weichung         |                    | vori<br>beans        | äufig<br>tandet         |             |             |           |
| D Frendkörper                          |        | erunreinigte Fleischteile<br>bzw. Organe                                         | D Pleu             | rifis            | lokale Pleuritis   | taus<br>na<br>Brauch | alich<br>Ich<br>Ibarma. |             | Init        |           |
| D schlachflechn. bed.<br>Veränderungen | vereb  | einzelt schlachttechnisch<br>edingte Veränderungen                               | D Perito           | onifis           | lokale Peritonitis |                      |                         |             |             |           |
|                                        |        |                                                                                  |                    |                  |                    |                      |                         | Reinigung   |             | Beenden   |

### 8.5. Schwein Tierkörperuntersuchung

#### Abbildung 23

| 🕅 befund          |                                                                                                 |                                                         |                                                   |             |    |                                  |             |             | • × |
|-------------------|-------------------------------------------------------------------------------------------------|---------------------------------------------------------|---------------------------------------------------|-------------|----|----------------------------------|-------------|-------------|-----|
|                   | Not - zurück ->                                                                                 |                                                         |                                                   | SPS         |    |                                  | <- Not - vo | r           |     |
|                   |                                                                                                 |                                                         |                                                   |             |    |                                  |             |             |     |
| Schlachtnr.       | Schlach                                                                                         | hr.                                                     |                                                   | Schlachtnr. |    | Schlach                          | ntor.       | Schlachtnr. |     |
| 2                 | 1                                                                                               | 1 0                                                     |                                                   | 0           | -1 |                                  | -2          |             |     |
| Ohrmarke          | Ohmar                                                                                           | ke                                                      |                                                   | Ohrmarke    |    | Ohma                             | rke         | Ohmarke     |     |
|                   |                                                                                                 |                                                         |                                                   |             |    |                                  |             |             |     |
| Vet- Befund       | Vet- Bef                                                                                        | ind                                                     |                                                   | Vet- Befund |    | Vet- Be                          | fund        | Vet- Befund |     |
|                   |                                                                                                 |                                                         |                                                   |             |    |                                  |             |             |     |
|                   |                                                                                                 |                                                         |                                                   |             |    |                                  |             |             |     |
|                   |                                                                                                 |                                                         |                                                   |             |    |                                  |             |             |     |
| Alter             | Alter                                                                                           |                                                         |                                                   | Alter       |    | Alter                            | r           | Alter       |     |
|                   |                                                                                                 |                                                         |                                                   |             |    |                                  |             |             |     |
|                   | Fleischabschnitte Stichstelle                                                                   | D Septikämi                                             | e/Virāmie                                         |             |    | c                                |             | Befunde I   |     |
|                   |                                                                                                 | D Nekrosen<br>andere zaf<br>Veränder                    | ,Tumore,<br>Nreiche<br>ungen)                     |             |    | tauglich                         |             | Befunde II  |     |
|                   |                                                                                                 | D Parasite                                              | nbefall                                           |             |    |                                  |             |             |     |
| Schwachfinnigkeit |                                                                                                 | (hgr.) Abm                                              | agerung                                           |             |    | untauglich                       |             |             |     |
| D Starkfinnigkeit |                                                                                                 | D Ikterus, d<br>Farbabwei                               | eutliche<br>:hungen                               |             |    | vorläufig<br>beanstandet         |             |             |     |
|                   | vereinzelt pathophysiolog. Ver-<br>änderungen, Konsistenzanomalien<br>und organolepfische Anoma | D Pathophysiolog<br>ungen, Anomalien,<br>Ausblutung, Ge | ische Veränder-<br>unzureichende<br>schlechtsge   |             |    | tauglich<br>nach<br>Brauchbarma. |             | Init        |     |
|                   | Teile, die It. Urteil des amtl.<br>Tierarztes ein mögliches Risiko f. d.<br>menschl. Gesundhei  | D mögliches R<br>Gesundheit von Ir<br>oder aus anderen  | isiko für die<br>Iensch und Tier<br>Gründen untau |             |    |                                  |             |             |     |
| (SLA              |                                                                                                 |                                                         |                                                   |             |    |                                  | Reinigung   | Beend       | en  |

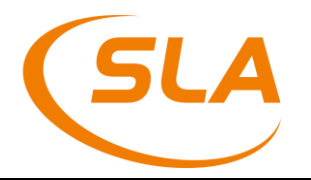

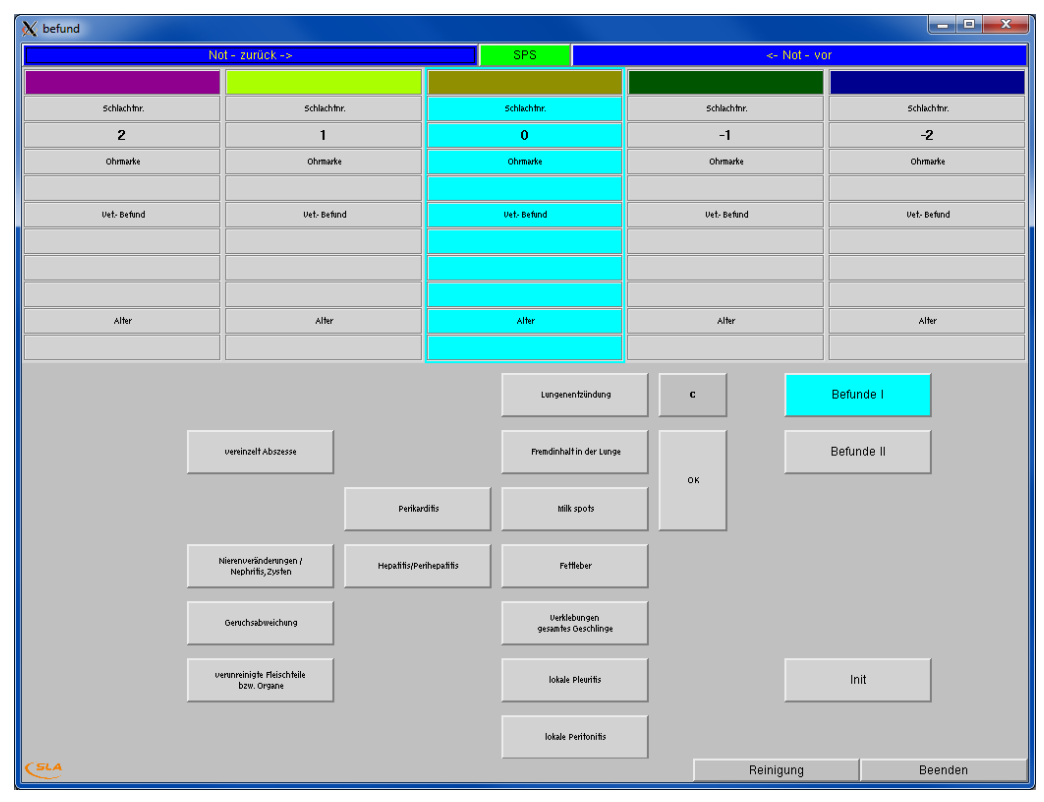

### 8.6. Schwein Innereienuntersuchung

#### Abbildung 25

| 🗙 befund                             |                                                                                                    |                                                                               |             | - • • ×     |
|--------------------------------------|----------------------------------------------------------------------------------------------------|-------------------------------------------------------------------------------|-------------|-------------|
| No                                   | ot - zurück ->                                                                                                    | SPS                                                                           | <- Not - v  | or          |
|                                      |                                                                                                    |                                                                               |             |             |
| Schlachtnr.                          | Schlachtnr.                                                                                                    | Schlachtnr.                                                                   | Schlachfnr. | Schlachtnr. |
| 2                                    | 1                                                                                                    | 0                                                                             | -1          | -2          |
| Ohmarke                              | Ohrmarke                                                                                                    | Ohmarke                                                                       | Ohrmarke    | Ohrmarke    |
|                                      |                                                                                                    |                                                                               |             |             |
| Vet-Befund                           | Vet-Befund                                                                                                    | Vet- Befund                                                                   | Vet-Befund  | Vet- Befund |
|                                      |                                                                                                    |                                                                               |             |             |
|                                      |                                                                                                    |                                                                               |             |             |
|                                      |                                                                                                    |                                                                               |             |             |
| Alter                                | Alter                                                                                                    | Alter                                                                         | Alter       | Alter       |
|                                      |                                                                                                    |                                                                               |             |             |
| iona<br>Bioden<br>un<br>Tenz<br>Tenz | nzelt psihophysiolog, Uer<br>ngen, Konsistenzanomilen<br>diggicht tunkt de sontt<br>fer ein mölches Röllo 1.d.<br>merch ügemeht | Parathen in<br>Einzelorganen<br>ische Veränder<br>unzweichende<br>schlechtige | с           | Befunde II  |
| (SLA                                 |                                                                                                    |                                                                               | Reinigung   | Beenden     |

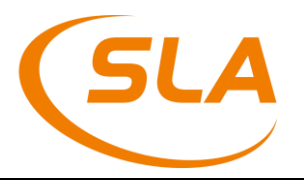

### 9. Fleischuntersuchung (FUS)

Die Fleischuntersuchungen erreicht der Anwender über den Menüpunkt *"FUS*" aus dem linken Menü. In dieser Liste sieht der Anwender wieder Teillieferungen. Auch diese Liste läst sich wieder über den Filter des Kontextmenüs einschränken (s. Abbildung 27/28)

| LL SLA Systemmente            |     |     |            |                                                                                                    |       |          |            |            |                        |                                             |
|-------------------------------|-----|-----|------------|----------------------------------------------------------------------------------------------------|-------|----------|------------|------------|------------------------|---------------------------------------------|
| Anwendung Ansicht Extras Info | -   |     |            | I media and                                                                                                    |       |          |            |            |                        |                                             |
| / SFU (sla)                   |     | 3   | •          |                                                                                                    |       |          |            |            |                        |                                             |
| Rinder                        | KLD | FUS | Anmeldungs | ID Notschl. BKB                                                                                                 | Sch   | lachtda  | atum Anza  | hl Schlach | ntnummern              | Ohrmarken                                   |
| - STU                         |     | 0   | 136903     |                                                                                                    | 05.05 | 5.2010   | 1          | 300739     |                        | AT507779909                                 |
| BSE-Liste                     |     |     | 136902     |                                                                                                    | 05.05 | 5.2010   | 1          | 300731     |                        | AT005011417                                 |
| BSE-Schnellerfassung          |     | 0   | 136901     |                                                                                                    | 05.05 | 5.2010   | 1          | 300738     |                        | AT999265545                                 |
| - E Proben-BKB                |     |     | 136900     | a de la compañía de la compañía de la compañía de la compañía de la compañía de la compañía de la compañía de l | 05.05 | 5.2010   | 1          | 300721     |                        | AT881342947                                 |
| - 📰 FUS                       | i i | ۲   | 136899     |                                                                                                    | 05.05 | 5.2010   | 1          | 300736     |                        | AT226990816                                 |
|                               |     |     | 136898     |                                                                                                    | 05.05 | 5.2010   | 1          | 300720     |                        | AT440704307                                 |
|                               |     | ۲   | 136897     |                                                                                                    | 05.05 | 5.2010   | 1          | 300737     |                        | AT531632209                                 |
| Chrmarkendifferenzliste       |     |     | 136896     |                                                                                                    | 05.05 | 5.2010   | 1          | 300732     |                        | AT989821914                                 |
| 🛅 Übersicht Rinder            |     |     | 136895     |                                                                                                    | 05.05 | 5.2010   | 1          | 300706     |                        | AT734672209                                 |
| - 🖻 Konfiskate                | ۲   | ۲   | 136894     | 1                                                                                                    | 05    | Such     | en         | Ctrl+F     | 0705                   | AT711315614, AT060275909                    |
| Handlbauer STU                |     | ۲   | 136893     | 1                                                                                                    | 05    | Moite    | vauchon    |            |                        | AT543059172                                 |
| Sammelbegleitschein           |     | •   | 136892     |                                                                                                    | 05_   | AAGHO    | Suchen     |            |                        | AT283727126                                 |
| - Untersuchungsscheine        |     | ۲   | 136891     |                                                                                                    | 05    | Filter   |            | Ctrl+L     | 0734                   | AT365132845, AT707015514                    |
| Tagesabschluss                |     | ۲   | 136890     |                                                                                                    | 05    | Anza     | hl         |            |                        | AT994457814                                 |
| 🗈 🗋 Schweine                  |     | ۲   | 136889     |                                                                                                    | 05 —  | 74112.00 |            |            |                        | AT073389811                                 |
| E Gataloge                    |     | ۲   | 136888     |                                                                                                    | 05    | Expo     | rt         |            |                        | AT398876416                                 |
|                               |     | ۲   | 136887     |                                                                                                    | 05    | Neua     | nlage      | F4         |                        | AT231255345                                 |
|                               | ۲   | ۲   | 136886     |                                                                                                    | 05    |          |            |            |                        | AT318948216                                 |
|                               |     | ۲   | 136885     | 1                                                                                                    | 05    | Bear     | peiten     | Heturn     | 0733, 300719           | AT244833472, AT639782409, AT2               |
|                               |     | ۲   | 136884     |                                                                                                    | 05    | FUS      | generierer | n Ctrl+G   |                        | AT167649917                                 |
|                               |     | ۲   | 136883     | 1                                                                                                    | 05.00 | .2010    |            | 000100     |                        | AT087942214                                 |
|                               |     | ۲   | 136882     |                                                                                                    | 05.05 | 5.2010   | 1          | 300726     |                        | AT934852845                                 |
|                               |     | ۲   | 136881     | 1                                                                                                    | 05.05 | 5.2010   | 2          | 300716,    | 300715                 | AT152001172, AT592039209                    |
|                               |     | ۲   | 136880     | 1                                                                                                    | 05.05 | 5.2010   | 1          | 300712     |                        | AT363030347                                 |
|                               |     | ۲   | 136879     |                                                                                                    | 05.05 | 5.2010   | 2          | 300723,    | 300725                 | AT700599117, AT174628817                    |
|                               |     | •   | 136878     |                                                                                                    | 05.05 | 5.2010   | 2          | 300710,    | 300709                 | AT244846972, AT175064809                    |
| ~                             | 0   | ۲   | 136877     |                                                                                                    | 05.05 | 5.2010   | 4          | 300681,    | 300679, 300680, 300678 | AT459835416, AT558915116, AT<br>AT663564614 |
|                               |     | ۲   | 136876     | 1                                                                                                    | 05.05 | 5.2010   | 1          | 300677     |                        | AT514364116                                 |
|                               |     |     | 136875     |                                                                                                    | 05.05 | 5.2010   | 1          | 300683     |                        | AT923589116                                 |
|                               |     | ۲   | 136874     | 1                                                                                                    | 05.05 | 5.2010   | 1          | 300659     |                        | AT927813907                                 |
|                               |     |     | 136873     |                                                                                                    | 05.05 | 5.2010   | 1          | 300658     |                        | AT724649342                                 |
|                               |     | ۲   | 136872     | 1                                                                                                    | 05.05 | 5.2010   | 1          | 300664     |                        | AT024285472                                 |
|                               |     |     | 136871     |                                                                                                    | 05.05 | 5.2010   | 2          | 300657,    | 300682                 | AT723581942, AT906716909                    |
|                               |     | ۲   | 136870     | 1                                                                                                    | 05.05 | 5.2010   | 1          | 300663     |                        | AT287700609                                 |
|                               |     |     | 136869     |                                                                                                    | 05.05 | 5.2010   | 1          | 300655     |                        | AT330320507                                 |
|                               |     | ۲   | 136868     | 1                                                                                                    | 05.05 | 5.2010   | 2          | 300662,    | 300661                 | AT787717572, AT903821545                    |
|                               |     | ۲   | 136867     |                                                                                                    | 05.05 | 5.2010   | 1          | 300660     |                        | AT606458545                                 |
| Augemein                      | 1   |     |            |                                                                                                    | _     |          |            |            |                        | <u>-</u>                                    |
|                               |     |     |            |                                                                                                    |       |          |            |            | FXR:                   | 17018                                       |

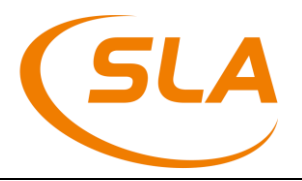

| Anwendung Ansicht Extras Info                                                                                | •   | 80  | )             | <b>3</b>   0 |                     |               |             |                                                                                                    |            |
|----------------------------------------------------------------------------------------------------|-----|-----|---------------|--------------|---------------------|---------------|-------------|----------------------------------------------------------------------------------------------------|------------|
| o 🔄 Rinder                                                                                                   | KLD | FUS | Schlachtdatum | Notschl.     | • ВКВ               | e Bezeichnung | Tätowierung | e Schlachtnummern                                                                                                    | Stück Anli |
| - 🛅 STU                                                                                                    | ۲   | ۲   | 16.07.2015    |              | SLA.SFU.2015.P006WV | Ferkel        | AT31264053  | 10035, 10036                                                                                                    | 2          |
| BSE-Liste<br>BSE-Schnellerfassung<br>Foben-BKB<br>FUS<br>Haupt-BKB<br>Probenliste<br>Ohrmarkendifferenzliste | •   | ۲   | 16.07.2015    |              | SLA.SFU.2015.P006WV | Mastschwein   | AT31264052  | 10000, 10001, 10002, 10003, 10004,<br>10005, 10006, 10007, 10008, 10009,<br>10010, 10011, 10012, 10013, 10014,<br>10015, 10016, 10017, 10018, 10019,<br>10025, 10022, 10022, 10023, 10024,<br>10025, 10025, 10027, 10028, 10029,<br>10030, 10031, 10032, 10033, 10034, | 37         |
| 🔄 Übersicht Rinder                                                                                           |     | •   | 40.07.0045    |              |                     | 7             | 4704004054  |                                                                                                    | ~          |
| Konfiskate                                                                                                   | 2   |     | 16.07.2015    |              | SLA.SFU.2015.P006WV | Zuchtschwein  | AT31264054  | 10040                                                                                                    | 2          |
| Juminesuchungsscheim     Tagesabschluss     Abgleich     Schweine     STU     Schnellerfassung Schwein       |     | ٢   | 16.07.2015    |              | SLA.SFU.2015.P006WV | Eber          | AT31264055  | 10037, 10038                                                                                                    | 1          |
| E FUS<br>Haupt-BKB                                                                                           |     |     |               |              |                     |               |             |                                                                                                    |            |
| Oberniste     Übersicht Schweine     Konfiskate                                                              |     |     |               |              |                     |               |             |                                                                                                    |            |
| I agesabschluss     Intersuchungsscheine     Abgleich                                                        |     |     |               |              |                     |               |             |                                                                                                    |            |
| ⊕                                                                                                    |     |     |               |              |                     |               |             |                                                                                                    |            |
|                                                                                                    |     |     |               |              |                     |               |             |                                                                                                    |            |

Die Spalte "*KLD*" zeigt an, ob die Tiere der Teillieferung schon klassifiziert wurden. Ist dieser Punkt grau, so sind noch keine Tiere klassifiziert. Ist der Punkt rot, sind noch nicht alle Tiere klassifiziert. Ist der Punkt grün, sind alle Tiere der Teillieferung klassifiziert. Erst dann kann eine FUS vollständig erstellt werden (s. Abbildung 27/28). Der Punkt bleibt z.B. auch dann rot, wenn ein Tier von einem Veterinär ausgeschleust wurde und daher nicht zum Klassifizierer kommt.

Die Spalte "*FUS*" zeigt den Status der Fleischuntersuchung an. Ist der Punkt grau, so sind für diese Teillieferung keine Beanstandungen/Fleischuntersuchungsergebnis am Schlachtband erfasst worden. Ist der Punkt rot, sind Beanstandungen/Fleischuntersuchungsergebnis zwar am Schlachtband erfasst worden, diese aber in der Software noch nicht zu SFU Feststellungen weiter verarbeitet worden. Ist der Punkt grün, sind alle Beanstandungen in einer FUS verarbeitet worden (s. Abbildung 27/28).

Auch bei der Liste der Fleischuntersuchungen besteht wieder die Möglichkeit für alle Teillieferungen der Liste automatisch alle FUS auf Basis der am Band erfassten Befunde zu generieren (Kontextmenü der Liste: "*BKBs generieren...*").

Wählt der Anwender diesen Menüpunkt aus, so werden alle am Schlachtband erfassten Befunde und das Fleischuntersuchungsergebnis für die jeweiligen Tiere zusammengefasst und in das SFU System übernommen. Findet das System kein Ergebnis vom Schlachtband, so generiert es automatisch das Fleischuntersuchungsergebnis "unbestimmt" für dieses Tier. Der Anwender muss in solchen Fällen dann von Hand die Beurteilung der Schlachtkörper an dieser Stelle abschließen.

Einzelne Fleischuntersuchungen können mit F5 oder Doppelklick auf eine Teillieferung aufgerufen und bearbeitet werden. Der Anwender öffnet dadurch eine Liste, in der alle Fleischuntersuchungen der Teillieferung zu sehen sind (s. Abbildung 29/30).

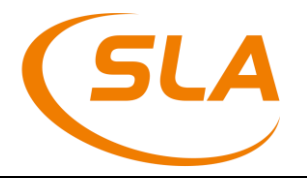

| BKB@?@'T@1         BKB       SLA. SFU. 2011. 1105EP         Kommentar |     |                                      |             |                         | ? 🗙   |
|-----------------------------------------------------------------------|-----|--------------------------------------|-------------|-------------------------|-------|
| e Kategorie                                                           | SNR | e Ergebnis                           | Ohrmarke    | Liste d. Feststellungen | eLis' |
| Mast- / Jungrinder bis 2 Jahre, ausgenommen Kühe                      | 1   | genusstauglich                       | AT000001109 |                         |       |
| Rinder über 2 Jahre, ausgenommen Kühe                                 | 2   | genusstauglich                       | AT000002209 |                         |       |
| Rinder über 2 Jahre, ausgenommen Kühe                                 | 3   | genussuntauglich                     | AT000003309 |                         |       |
| Rinder über 2 Jahre, ausgenommen Kühe                                 | 4   | genusstauglich nach Brauchbarmachung | AT000004409 |                         |       |
| Rinder über 2 Jahre, ausgenommen Kühe                                 | 5   | unbestimmt                           | AT000005509 |                         |       |
| Rinder über 2 Jahre, ausgenommen Kühe                                 | 6   | ut bestimmt                          | AT000006609 |                         |       |
| Rinder über 2 Jahre, ausgenommen Kühe                                 | 7   | unbestimmt                           | AT000007709 |                         |       |
| Rinder über 2 Jahre, ausgenommen Kühe                                 | 8   | unbestimmt                           | AT000008809 |                         |       |

| ВКВ          | 4.21  | 0 6.8          | 5               |               |                |                                                                         |
|--------------|-------|----------------|-----------------|---------------|----------------|-------------------------------------------------------------------------|
| 🔄 🔜 🗙   🤅    | ) 💮 🗄 | 0 🔍 🗐 🐂        | 6               | 9             |                |                                                                         |
| вкв          | SLA   | .SFU.2015.P    | 006WV           |               |                |                                                                         |
| Kommenta     | r 🗌   |                |                 |               |                |                                                                         |
| . Kategorie  | • SNR | e Ergebnis     | . Kennzeichnung | uListe d. Fes | tstellungen    | Liste d. Feststellungen                                                 |
| Mastschweine | 10000 | genusstauglich | AT31264052      | D061, D081,   | D082neg        | Polyarthritis/Gelenksentzündungen, Starkfinnigkeit, Trichinen: unters   |
| Mastschweine | 10001 | genusstauglich | AT31264052      | D081, D082n   | eg, E161       | Starkfinnigkeit, Trichinen: untersucht - negativ, blutige oder wässrige |
| Mastschweine | 10002 | genusstauglich | AT31264052      | D061, D082n   | eg, E190       | Polyarthritis/Gelenksentzündungen, Trichinen: untersucht - negativ, v   |
| Mastschweine | 10003 | genusstauglich | AT31264052      | D061, D082n   | eg, D160, E160 | Pathophysiologische Veränderungen, Anomalien, unzu, Polyarthritis       |
| Mastschweine | 10004 | genusstauglich | AT31264052      | D061, D082n   | eg, E166       | Hepatitis/Leberentzündung, Perihepatitis/Entzündun, Polyarthritis/Ge    |
| Mastschweine | 10005 | genusstauglich | AT31264052      | D061, D082n   | eg             | Polyarthritis/Gelenksentzündungen, Trichinen: untersucht - negativ      |
| Mastschweine | 10006 | genusstauglich | AT31264052      | D061, D082n   | eg, E160       | Polyarthritis/Gelenksentzündungen, Trichinen: untersucht - negativ, v   |
| Mastschweine | 10007 | genusstauglich | AT31264052      | D061, D082n   | eg             | Polyarthritis/Gelenksentzündungen, Trichinen: untersucht - negativ      |

#### Abbildung 30

Aus dieser Liste heraus hat der Anwender nun die Möglichkeit, die einzelnen Fleischuntersuchungen aufzurufen (ebenfalls mit F5 oder einem Doppelklick). In der folgenden Maske kann nun die Fleischuntersuchung analog zur STU bearbeitet und ergänzt werden (s. Abbildung 31/32).

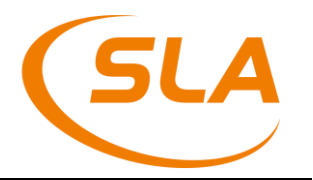

| Kategorie     3     Rind über 2 Jahre, ausgenommen Kühe       Hormonstatus     1     kastriert       Geschlecht     1     männlich       Geburtsdatum     10.04.2008       Alter     24     Alter Finbeit |                                                                                                    |                                                                                                    |                                                                                                    |                                                                                      |             |  |  |  |  |
|----------------------------------------------------------------------------------------------------|----------------------------------------------------------------------------------------------------|----------------------------------------------------------------------------------------------------|----------------------------------------------------------------------------------------------------|--------------------------------------------------------------------------------------|-------------|--|--|--|--|
| er<br>jebnis                                                                                                    |                                                                                                    | <u>-</u> g                                                                                             | Alter Einheit 3 Monat(e)<br>enusstauglich                                                                                                    |                                                                                      | X           |  |  |  |  |
| Feststellung-Typ                                                                                                    | >                                                                                                    |                                                                                                    | Bezeichnung                                                                                                    |                                                                                      | Kommentar   |  |  |  |  |
| 🕅 Such-A                                                                                                    | Assistent                                                                                                    |                                                                                                    |                                                                                                    |                                                                                      | <u> 2 ×</u> |  |  |  |  |
|                                                                                                    |                                                                                                    |                                                                                                    |                                                                                                    |                                                                                      |             |  |  |  |  |
| Feststellung                                                                                                    | -Typ Bez                                                                                                    | eichnur                                                                                                | ng                                                                                                    | Code                                                                                 |             |  |  |  |  |
| Feststellung                                                                                                    | -Typ Bez<br>13 keir                                                                                                    | eichnur<br>ne Schla                                                                                    | ng<br>achtlieruntersuchung                                                                                                    | Code<br>D010                                                                         | <u> </u>    |  |  |  |  |
| Feststellung                                                                                                    | -Typ Bez<br>13 keir<br>14 keir                                                                                                    | eichnur<br>ne Schla<br>ne Fleiso                                                                       | ng<br>achttieruntersuchung<br>chuntersuchung bei Nebenprodukten der Schlachtung                                                                                                    | Code<br>D010<br>D020                                                                 | <u> </u>    |  |  |  |  |
| Feststellung                                                                                                    | -Typ Bez<br>13 keir<br>14 keir<br>15 ver                                                                                                    | eichnur<br>he Schla<br>he Fleisa<br>endete,                                                            | ng<br>achttieruntersuchung<br>chuntersuchung bei Nebenprodukten der Schlachtung<br>, tot geborene, ungeborene Tiere, vor dem Erreichen ei…                                                                                                    | Code<br>D010<br>D020<br>D030                                                         |             |  |  |  |  |
| Feststellung                                                                                                    | -Typ Bez<br>13 keir<br>14 keir<br>15 ver<br>16 Tier                                                                                                    | eichnur<br>he Schla<br>he Fleisc<br>endete,<br>re, die v                                               | ng<br>achttieruntersuchung<br>shuntersuchung bei Nebenprodukten der Schlachtung<br>, tot geborene, ungeborene Tiere, vor dem Erreichen ei…<br>on Liste A.od. B. OIE betroffen sind                                                                                                    | Code<br>D010<br>D020<br>D030<br>D050                                                 |             |  |  |  |  |
| Feststellung                                                                                                    | Typ Bez<br>13 keir<br>14 keir<br>15 ven<br>16 Tier<br>17 Allg<br>18 Seit                                                                                                    | eichnur<br>he Schla<br>he Fleiso<br>endete,<br>re, die v<br>jemeine                                    | ng<br>achttieruntersuchung<br>chuntersuchung bei Nebenprodukten der Schlachtung<br>, tot geborene, ungeborene Tiere, vor dem Erreichen ei<br>ron Liste A od. B OIE betroffen sind<br>rkrankung: Septikämie, Pyämie, Toxämie, Virämie<br>is                                                                   | Code<br>D010<br>D020<br>D030<br>D050<br>D060<br>D061                                 |             |  |  |  |  |
| Feststellung                                                                                                    | -Typ Bez<br>13 keir<br>14 keir<br>15 ver<br>16 Tier<br>17 Alig<br>18 Pol<br>19 Bei                                                                                                    | eichnur<br>ne Schla<br>ne Fleisa<br>endete,<br>endete,<br>gemeine<br>yarthrit<br>sch da                | ng<br>achttieruntersuchung<br>chuntersuchung bei Nebenprodukten der Schlachtung<br>, tot geborene, ungeborene Tiere, vor dem Erreichen ei…<br>ron Liste A od. B DIE betroffen sind<br>rkrankung: Septikämie, Pyämie, Toxämie, Virämie<br>is<br>s microbiologischen Kriterien nicht entspricht                | Code<br>D010<br>D020<br>D030<br>D050<br>D060<br>D061<br>D070                         |             |  |  |  |  |
| Feststellung                                                                                                    | -Typ Bez<br>13 keir<br>14 keir<br>15 ver<br>16 Ter<br>17 Allg<br>18 Pol<br>19 Fiei<br>20 Par                                                                                                    | eichnur<br>ne Schla<br>endete,<br>endete,<br>gemeine<br>yarthrit<br>sch, da<br>asitenb                 | ng<br>achttieruntersuchung<br>chuntersuchung bei Nebenprodukten der Schlachtung<br>tot geborene, ungeborene Tiere, vor dem Erreichen ei…<br>on Liste A od. B OIE betroffen sind<br>rkrankung: Septikämie, Pyämie, Toxämie, Virämie<br>is<br>s mikrobiologischen Kriterien nicht entspricht<br>efall          | Code<br>D010<br>D020<br>D030<br>D050<br>D060<br>D061<br>D070<br>D080                 |             |  |  |  |  |
| Feststellung                                                                                                    | Typ Bez<br>13 keir<br>14 keir<br>15 ver<br>16 Tier<br>17 Alig<br>18 Poly<br>19 Fiel:<br>20 Par<br>21 Finn                                                                                                    | eichnur<br>ne Schla<br>endete,<br>endete,<br>gemeine<br>yarthrit<br>sch, da<br>asitenb<br>nen          | ng<br>achttieruntersuchung<br>chuntersuchung bei Nebenprodukten der Schlachtung<br>tot geborene, ungeborene Tiere, vor dem Erreichen ei…<br>o <b>n Liste A od. B OIE betroffen sind</b><br>rkrankung: Septikämie, Pyämie, Toxämie, Virämie<br>is<br>s mikrobiologischen Kriterien nicht entspricht<br>lefall | Code<br>D010<br>D020<br>D030<br>D050<br>D060<br>D061<br>D070<br>D080<br>D081         |             |  |  |  |  |
| Feststellung                                                                                                    | Typ         Bez           13         Keir           14         Keir           15         ver           16         Tier           17         Alig           18         Pol           19         Rei           20         Par           21         Finn           22         Trice | eichnur<br>ne Schla<br>endete,<br>endete,<br>gemeine<br>yarthrit<br>sch, da<br>asitenb<br>nen<br>hinen | ng<br>achttieruntersuchung<br>chuntersuchung bei Nebenprodukten der Schlachtung<br>tot geborene, ungeborene Tiere, vor dem Erreichen ei…<br><b>on Liste Aod. B OIE betroffen sind</b><br>rkrankung: Septikämie, Pyämie, Toxämie, Virämie<br>is<br>s mikrobiologischen Kriterien nicht entspricht<br>iefall   | Code<br>D010<br>D020<br>D030<br>D050<br>D060<br>D061<br>D070<br>D080<br>D081<br>D082 |             |  |  |  |  |

| Einzeltierdaten                                                                                       |                                                                    |                                                                          |           |
|----------------------------------------------------------------------------------------------------|--------------------------------------------------------------------|--------------------------------------------------------------------------|-----------|
| 🗔 🔜 🗙   🕭 🌚   🛙                                                                                       | 3 🚺 🔍 🔳 🖷                                                          | 😂 NEUAUFNAHME 💈 🔍                                                        |           |
| Kennzeichnung<br>Schlachtdatum<br>SNR<br>Kategorie<br>Hormonstatus<br>Geschlecht<br>Alter<br>Ergebnis | AT31264052<br>16.07.2015<br>10001<br>12 V Master<br>V<br>1 Alter E | chweine<br>Einheit v<br>nusstauglich                                     |           |
| Feststellung-Typ                                                                                      | В                                                                  | szeichnung                                                               | Kommentar |
| 1                                                                                                    | 23 Tr                                                              | chinen: untersucht - negativ                                             |           |
| 2                                                                                                    | 21 St<br>52 bli                                                    | arktinnigkeit<br>Itige oder wässrige Durchtränkung einzelner Körnerteile |           |
| 4                                                                                                    | 02 01                                                              |                                                                          |           |
|                                                                                                    | Such-Assistent                                                     |                                                                          |           |
|                                                                                                    |                                                                    |                                                                          |           |
|                                                                                                    | Feststellung-Ty                                                    | Bezeichnung Code                                                         |           |
|                                                                                                    |                                                                    | 9 Transportschäden C200                                                  |           |
|                                                                                                    | 1                                                                  | 0 transportbedingte Verletzungen (Frakturen, Härnato C210                |           |
|                                                                                                    | 1                                                                  | 3 keine Schlachttieruntersuchung D010                                    |           |
|                                                                                                    | 1                                                                  | 4 keine Fleischuntersuchung bei Nebenprodukten der D020                  |           |
|                                                                                                    | 1                                                                  | 5 verendete, tot geborene, ungeborene Tiere, vor de D030                 |           |
|                                                                                                    | 1                                                                  | 6 Fleisch von Tieren, die von einer in Anhang I der B., D050             |           |
|                                                                                                    |                                                                    | 7 Allaamainarkrankuna: Santikāmia/Blutuarriftuna P. D060                 |           |
|                                                                                                    | Suchwort                                                           |                                                                          |           |
|                                                                                                    |                                                                    |                                                                          |           |
|                                                                                                    | _                                                                  |                                                                          |           |
|                                                                                                    |                                                                    |                                                                          |           |
|                                                                                                    |                                                                    |                                                                          |           |

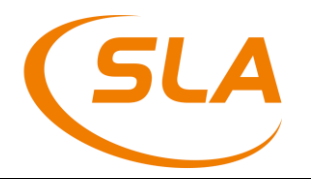

### 10. Haupt-BKB

Dieser Menüpunkt dient zur Übersicht über die erfassten Daten und zum Versand der Betreuungs- und Kontrollbesuche (BKB) an das VIS.

| 🐘 SLA Systemmenue 🤐                                                                                      |        |                     |            |                                                                |                                                                        |                                                                                                    |                                                                                      |                                                                                                    | - 6 ×    |
|----------------------------------------------------------------------------------------------------|--------|---------------------|------------|----------------------------------------------------------------|------------------------------------------------------------------------|----------------------------------------------------------------------------------------------------|--------------------------------------------------------------------------------------|----------------------------------------------------------------------------------------------------|----------|
| Anwendung Ansicht Extras Info                                                                            |        | Let I               | a lu a l   |                                                                |                                                                        |                                                                                                    |                                                                                      |                                                                                                    |          |
| SFU (sla)                                                                                                |        | 9 9                 | 8 I 8      |                                                                |                                                                        |                                                                                                    |                                                                                      |                                                                                                    |          |
| ⊨-⊖ Rinder                                                                                               | Status | BKB                 | o Datum    | Schlachtnummern                                                |                                                                        | Ohrmarken                                                                                                  |                                                                                      |                                                                                                    | Erze     |
| -3 STU<br>- BSE-Liste<br>BSE-Schnellerfassung<br>-3 Froben-BKB<br>-3 FUS<br>- HauptBKB<br>-3 Probenliste | •      | SLA.SFU.2014.V07FP9 | 17.10.2014 | 504226, 504227, 50<br>504230, 504231                           | 4229, 504228, 504225,                                                  | CZ289986921,<br>CZ228333921,<br>CZ289989921,<br>CZ28269921,<br>CZ106759112,<br>CZ290327921,<br>CZ332428921 | CZ145471921<br>CZ17360592<br>CZ266354921<br>CZ173100921<br>CZ26689592<br>CZ332455921 | 1, CZ307870921,<br>1, CZ289992921,<br>1, CZ266258921,<br>1, CZ173062921,<br>1, CZ173062921,<br>1, CZ243228921,<br>1, CZ332444921, | KULM     |
| Ohrmarkendifferenzliste     Übersicht Rinder     Michaelsen                                              |        | SLA.SFU.2014.V07FP8 | 17.10.2014 | 504216, 504207, 50<br>504223, 504224, 50<br>504205, 504217, 50 | 4213, 504215, 504221,<br>4212, 504211, 504220,<br>4210, 504202, 504206 | CZ170216962,<br>CZ196611962,<br>C7323255961                                                                | CZ196624962<br>CZ162841962<br>CZ41395696                                             | 2, CZ188472962,<br>2, CZ291465961,<br>1, CZ414079961                                                                              | KULM     |
| Bronnskate     Bandlbauer STU     Sammelbegleitschein     Andlbauer STU                                  |        |                     |            | 504208, 504222, 50<br>504204, 504218, 50                       | Suchen<br>Weitersuchen                                                 |                                                                                                    | Ctrl+F 62                                                                            | I, CZ217134962,<br>2, CZ214091962,<br>2, CZ217106962,                                                                             | 2        |
| Tagesabschluss                                                                                           | 0      | SLA.SFU.2014.V07FP6 | 17.10.2014 |                                                                | Filter<br>Anzahl                                                       |                                                                                                    | Ctrl+L                                                                               |                                                                                                    | PADIN    |
| Systemsteuerung                                                                                          |        |                     |            |                                                                | Export                                                                 |                                                                                                    |                                                                                      |                                                                                                    |          |
|                                                                                                    |        |                     |            | 1                                                              | Neuanlage                                                              |                                                                                                    | F4                                                                                   |                                                                                                    |          |
|                                                                                                    |        |                     |            |                                                                | Bearbeiten                                                             |                                                                                                    | Return                                                                               |                                                                                                    |          |
|                                                                                                    |        |                     |            | -                                                              | Diesen Haupt-BKB lö                                                    | schen/stornieren                                                                                           | Ctrl+B                                                                               |                                                                                                    |          |
|                                                                                                    |        |                     |            |                                                                | Übertragungssperre                                                     | ändern                                                                                                    | Ctrl+K                                                                               |                                                                                                    |          |
|                                                                                                    |        |                     |            |                                                                | Alle Haupt-BKB's übe                                                   | ertragen                                                                                                   | Ctrl+A                                                                               |                                                                                                    |          |
|                                                                                                    |        |                     |            |                                                                | Diesen Haupt-BKB üt                                                    | pertragen                                                                                                  | Ctrl+B                                                                               |                                                                                                    |          |
|                                                                                                    |        | 4                   |            | -                                                              |                                                                        |                                                                                                    |                                                                                      |                                                                                                    |          |
| Allgemein                                                                                                |        |                     |            |                                                                | ĩ                                                                      |                                                                                                    |                                                                                      |                                                                                                    |          |
|                                                                                                    |        |                     |            |                                                                |                                                                        |                                                                                                    | 17010                                                                                |                                                                                                    | <u> </u> |
|                                                                                                    |        |                     |            |                                                                |                                                                        | FXR:                                                                                                    | 1/018                                                                                |                                                                                                    |          |

#### Abbildung 33

Die Spalte Status zeigt an, ob ein BKB zur Übertragung freigegeben ist. Ein grauer Punkt signalisiert eine Übertragungssperre. Diese Sperre kann vom Anwender manuell über das Kontextmenü ein- und ausgeschaltet werden. Damit lässt sich eine Übertragung einzelner BKBs an die zentrale Datenbank verhindern.

Der elektronische Versand der BKBs lässt sich über das Kontextmenü starten. Hier hat der Anwender die Wahl, einzelne BKBs gezielt zu senden oder alle noch nicht übertragenen BKBs - und alle seit der letzten Übertragung geänderten BKBs - in einem Schritt zu übertragen. Achtung: Im zweiten Fall werden alle betroffenen BKBs des Systems übertragen, nicht nur die angezeigten BKBs dieser Liste. Wenn die BKBs nicht täglich übertragen werden, kann dies zu längeren Übertragungszeiten führen.

Sollten bei der Übertragung Fehler in den Daten festgestellt werden, so werden die Fehlermeldungen im Anschluss an die Übertragung angezeigt. Diese Fehlermeldungen können vom Anwender ausgedruckt werden um die entsprechenden BKBs anhand der Fehlerliste zu überarbeiten.

In der Liste der Haupt-BKB kann der Anwender wieder mit F5 oder einem Doppelklick die Details zu einem BKB aufrufen. In Abbildung 34 wurden die FUS zur Ansicht ausgewählt. Nach dem gleichen Prinzip wie bei den Proben-BKB lassen sich auch Haupt-BKB aus der Liste der Haupt-BKB löschen. Auch hier gibt es ein entsprechendes Kontextmenü.

Beim Löschen der Haupt-BKB wird zusätzlich geprüft, ob zu diesem Haupt-BKB ein Proben-BKB existiert. Ist dies der Fall, so muss erst der Proben-BKB gelöscht werden, bevor der Haupt-BKB gelöscht werden kann.

| <u>A</u>   |                    |        |                   |               |                            |             |                                                                     |             |       |                   | ?×             |
|------------|--------------------|--------|-------------------|---------------|----------------------------|-------------|---------------------------------------------------------------------|-------------|-------|-------------------|----------------|
|            | 🗙 🕘 (              |        |                   | II            | ۵ [                        |             | [     ]     [     ]     [     ]     ]     [     ]     ]     ]     ] |             |       |                   |                |
| BKB-II     | D                  |        | 8 -               | - E           | вкв                        | OFK.S       | FU.2010.1100GV                                                      |             |       |                   |                |
| Datum      | n                  | 05.0   | 5.2010            | 7             |                            |             |                                                                     |             |       |                   |                |
| Anzahi     | i                  | 3      |                   |               |                            |             |                                                                     |             |       |                   |                |
| Komm       | entar              |        | -0-               |               |                            |             | _                                                                   |             |       |                   |                |
| / Erzeuger | Y T <u>r</u> anspo | orteur | Y <u>H</u> ändler | Y <u>s</u> tu | Y <u>F</u> US Y <u>L</u> a | boruntersuc | hungen <u>V Fe</u> hler                                             | 7           |       |                   |                |
| GCode G    | Bezeichr           | ung    | e Kategorie       |               |                            |             | Schlachtdatum                                                       | Ohrmarke    | Liste | d. Feststellungen | Liste d. Fests |
| FUS ge     | enusstauç          | lich   | Rind über 2       | Jahre,        | ausgenom                   | men Kühe    | 05.05.2010                                                          | AT626528414 | E169  |                   | Entzündungen i |
| FUS ge     | enusstaug          | lich   | Rind über 2       | Jahre,        | ausgenom                   | men Kühe    | 05.05.2010                                                          | AT626531814 | E169  |                   | Entzündungen   |
| FUS ge     | enusstaug          | lich   | Rind über 2       | Jahre,        | ausgenom                   | men Kühe    | 05.05.2010                                                          | AT626543314 |       |                   |                |
|            |                    |        |                   |               |                            |             |                                                                     |             |       |                   |                |
|            |                    |        |                   |               |                            |             |                                                                     |             |       |                   |                |
|            |                    |        |                   |               |                            |             |                                                                     |             |       |                   |                |
|            |                    |        |                   |               |                            |             |                                                                     |             |       |                   |                |
|            |                    |        |                   |               |                            |             |                                                                     |             |       |                   |                |
|            |                    |        | 1                 |               |                            |             |                                                                     |             |       |                   |                |
| 1          |                    |        | 1                 |               |                            |             |                                                                     |             |       |                   | 11             |

#### Abbildung 34

### 11. Übersicht Rinder/Schweine

Diese Liste dient dem Anwender dazu, einen schnellen Überblick über die geschlachteten Tiere zu erhalten und von hier auch direkt in die STU- oder FUS-Eingabemaske zu springen(siehe Abbildung 35/36). Startet man diese Liste mit einem Doppelklick, so sollte der Anwender im dann erscheinenden Filter mindestens ein Schlachtdatum eintragen. **Ein fehlendes Schlachtdatum kann zu langen Wartezeiten beim Aufbau der Liste führen**, da zu allen aufgeführten Tieren die relevanten Informationen gesammelt und angezeigt werden.

Neben den Tierdaten kann der Anwender dieser Liste auch das FUS-Ergebnis entnehmen. Bei Rindern ist zusätzlich auch das STU Ergebnis sichtbar. Mit Hilfe des Filters (rechte Maustaste oder Tastenkombination Shift-L) lässt sich auch explizit nach Tieren mit einem bestimmten Ergebnis suchen. Z.B. alle Tiere mit dem Ergebnis genussuntauglich. Außerdem lässt sich anhand dieser Liste erkennen, ob ein Tier am Befunddatenterminal mit "vorläufig beanstandet" beurteilt wurde. Dieses vorläufige Ergebnis kann in diesem Fall durch einen Doppelklick auf ein solches Tier endbeurteilt werden. Sollte am Befunddatenterminal versehentlich ein "vorläufig beanstandet" erfasst worden sein, so besteht in dieser Liste die Möglichkeit über das Kontextmenü mit der rechten Maustaste dieses vorläufige Ergebnis zu korrigieren.

Darüber hinaus zeigt die Liste die unterschiedlichen Proben IDs (TKH, MFU, RST) sowie die erfassten Feststellungen - getrennt nach STU-, TK- und Organ-Feststellungen - an.

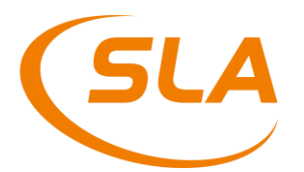

Mit Hilfe des Kontextmenüs ist es auch möglich, aus dieser Liste heraus direkt in eine schon vorhandene STU oder FUS zu springen. Dazu muss der Anwender den entsprechenden Punkt im Kontextmenü auswählen.

| 🐘 SLA Systemmenue 🌖           |                  |        |              |             |            |              |                   |              | _ 6 ×                        |
|-------------------------------|------------------|--------|--------------|-------------|------------|--------------|-------------------|--------------|------------------------------|
| Anwendung Ansicht Extras Info |                  |        |              | 5           |            |              |                   |              |                              |
|                               | <b>□ • • • •</b> |        | 🤹 🗋 🥹        |             |            |              |                   |              |                              |
| / SFU (sla)                   |                  | OND    |              | T           |            | OTUG         |                   | 1            |                              |
|                               | Schlachtdatum    | SINK   | onrmarke     | e Herart    | e Notschi. | STUErgebnis  | FUS Ergebnis von  | . beanstande | q BSE Test STU Feststellunge |
| - SIU                         | 05.05.2010       | 300492 | AT317826317  | Jungrind    |            |              |                   |              | n                            |
| BRSE Schoollorfoccupa         | 05.05.2010       | 300493 | A1306343517  | Kalb        |            |              |                   |              | n                            |
| Prohon PKP                    | 05.05.2010       | 300494 | AT306344617  | Kalb        |            |              |                   |              | n                            |
|                               | 05.05.2010       | 300495 | AT306342417  | Kalb        |            |              |                   |              | n                            |
| Haunt-BKB                     | 05.05.2010       | 300496 | A1643981914  | Stier       |            |              |                   |              | n                            |
| Probenliste                   | 05.05.2010       | 300497 | A1294736316  | Kalbin      |            |              |                   |              | n                            |
|                               | 05.05.2010       | 300498 | A1512741316  | Kalbin      |            |              |                   |              | n                            |
| Übersicht Rinder              | 05.05.2010       | 300499 | A1445910516  | Uchse       |            |              |                   |              | n                            |
| Konfiskate                    | 05.05.2010       | 300500 | A1445911616  | Kalbin      |            |              |                   |              | n                            |
| - BHandbauer STU              | 05.05.2010       | 300501 | AT457940040  | Kalbin      |            |              |                   |              | h                            |
| Sammelbegleitschein           | 05.05.2010       | 300502 | A1407012210  | Kalbin      |            |              |                   |              | n                            |
|                               | 05.05.2010       | 300503 | AT 190504709 | Chier       |            |              |                   |              | n                            |
| Tagesabschluss                | 05.05.2010       | 200504 | AT097439516  | Stier       |            |              |                   |              |                              |
|                               | 05.05.2010       | 300505 | AT097434916  | Stier       |            | Suchen       | Ctrl+             | F            |                              |
| + C Kataloge                  | 05.05.2010       | 300507 | AT072075210  | Stier       |            | Weitersuche  | ən                |              |                              |
| + C Systemsteuerung           | 05.05.2010       | 300508 | AT836004514  | alter Stier |            | <b>1</b> 111 | 0.1               |              | n<br>n                       |
|                               | 05 05 2010       | 300500 | AT221035016  | alter Stier |            | Filter       | Ctrl+             | L            | n                            |
|                               | 05.05.2010       | 300510 | AT836006714  | alter Stier |            | Anzahl       |                   |              | n                            |
|                               | 05 05 2010       | 300511 | AT836008914  | Stier       |            | Export       |                   |              | n                            |
|                               | 05 05 2010       | 300512 | AT836009114  | Stier       |            | Export       |                   |              | n                            |
|                               | 05 05 2010       | 300513 | AT672676316  | Stier       |            | Neuanlage    | F4                |              | n                            |
|                               | 05.05.2010       | 300514 | AT292307816  | Stier       |            | Bearbeiten   | Retu              | rn           | n                            |
|                               | 05.05.2010       | 300515 | AT836007814  | Stier       |            |              |                   |              | n                            |
|                               | 05.05.2010       | 300516 | AT292306716  | Stier       |            | STU aufrufe  | n                 |              | n                            |
|                               | 05.05.2010       | 300517 | CZ628578061  | Stier       |            | FUS aufrufe  | n                 |              | n                            |
|                               | 05.05.2010       | 300518 | CZ628574061  | Stier       |            | vort beanet  | andat löschan     |              | n                            |
| 3                             | 05.05.2010       | 300519 | CZ628538061  | Stier       |            | Von. Doansa  | anderiosonen      |              | n                            |
|                               | 05.05.2010       | 300520 | CZ628535061  | Stier       |            | Untersuchur  | ngsschein drucken |              | n                            |
|                               | 05.05.2010       | 300521 | CZ628539061  | Stier       |            |              |                   |              | n                            |
|                               | 05.05.2010       | 300522 | CZ628557061  | Stier       |            |              |                   |              | n                            |
|                               | 05.05.2010       | 300523 | CZ628566061  | Stier       |            |              |                   |              | n                            |
|                               | 05.05.2010       | 300524 | CZ628570061  | Stier       |            |              |                   |              | n                            |
|                               | 05.05.2010       | 300525 | CZ628541061  | Stier       |            |              |                   |              | n                            |
|                               | 05.05.2010       | 300526 | CZ628530061  | Stier       |            |              |                   |              | n                            |
|                               | 05.05.2010       | 300527 | CZ628554061  | Stier       |            |              |                   |              | n                            |
|                               | 05.05.2010       | 300528 | CZ628537061  | Stier       |            |              |                   |              | n                            |
| Alloamain                     | 05.05.2010       | 300529 | CZ628573061  | Stier       |            |              |                   |              | n                            |
|                               |                  |        |              |             | _          |              |                   |              | <u> </u>                     |
|                               |                  |        |              |             |            |              |                   | FXR: 17018   |                              |

| SLA Systemmenue               | And I Row and Address of the Address of the Address | a litt a longer | - 151 8 191 |                          | · ·                                 | - • • × •               |
|-------------------------------|----------------------------------------------------------------------------------------------------|-----------------|-------------|--------------------------|-------------------------------------|-------------------------|
| Anwendung Ansicht Extras Info |                                                                                                    |                 |             |                          |                                     |                         |
| 8 🖸 🗔 🖻 🗙 🗣 🔂 🙆 🔍             | 🔳 🐂 🗞 🕝                                                                                                    | <b>1</b>        |             |                          |                                     |                         |
| SFU Entwicklung (em)          |                                                                                                    |                 |             |                          |                                     |                         |
| ia ⊕ Sinder                   | - Schlachtdatum - SN                                                                                                    | 2 Tätowierung   | Tierart     | - Notschl - FUS Freebnis | vorl beanstandet STU Feststellungen | - FUS Feststellungen    |
| STU                           | 16 07 2015 1000                                                                                                    | ΔT31264052      | Mastschwein | genusstauglich           |                                     | Trichinen: untersucht . |
| BSE-Liste                     | 10.07.2010 1000                                                                                                    |                 | maotoonnem  | genueotaugnon            |                                     | Starkfinnigkeit.        |
| BSE-Schnellerfassung          |                                                                                                    |                 |             |                          |                                     | Polyarthritis/Gelenkser |
| Proben-BKB                    | 16.07.2015 1000                                                                                                    | 1 AT31264052    | Mastschwein | genusstauglich           |                                     | Trichinen: untersucht - |
| - FUS                         |                                                                                                    |                 |             |                          |                                     | Starkfinnigkeit,        |
| 🔤 Haupt-BKB                   |                                                                                                    |                 |             |                          |                                     | blutige oder wässrige   |
| 🔤 Probenliste                 | 16.07.2015 1000                                                                                                    | 2 AT31264052    | Mastschwein | genusstauglich           |                                     | Trichinen: untersucht - |
| Ohrmarkendifferenzliste       |                                                                                                    |                 |             |                          |                                     | Polyarthritis/Gelenkser |
| 🔠 Übersicht Rinder            | 40.07.0045 4000                                                                                                    | AT24204052      | M           |                          |                                     | Vereinzelt schlachttech |
| 🖹 Konfiskate                  | 16.07.2015 1000                                                                                                    | 5 A131264052    | Wastschwein | genusstauglich           |                                     | Polyarthritis/Gelenkser |
| Sammelbegleitschein           |                                                                                                    |                 |             |                          |                                     | Pathophysiologische \   |
| Character Suchungsscheine     |                                                                                                    |                 |             |                          |                                     | vereinzelt pathophysic  |
| III Tagesabschluss            | 16.07.2015 1000                                                                                                    | AT31264052      | Mastschwein | genusstauglich           |                                     | Trichinen: untersucht - |
| Abgleich                      |                                                                                                    |                 |             |                          |                                     | Polyarthritis/Gelenkser |
| e 🔄 Schweine                  |                                                                                                    |                 |             |                          |                                     | Hepatitis/Leberentzünc  |
| STU                           | 16.07.2015 1000                                                                                                    | 5 AT31264052    | Mastschwein | genusstauglich           |                                     | Trichinen: untersucht - |
| Schnellerfassung Schwein      |                                                                                                    |                 |             |                          |                                     | Polyarthritis/Gelenksei |
| Proben-BKB                    | 16.07.2015 1000                                                                                                    | 6 AT31264052    | Mastschwein | genusstauglich           |                                     | Trichinen: untersucht - |
| FUS                           |                                                                                                    |                 |             |                          |                                     | Polyarthritis/Gelenksei |
| Haupt-BKB                     | 16.07.2015 1000                                                                                                    | 7 4731264052    | Maetechwoin | genusetauglich           |                                     | Trichingen: untersucht  |
| Probeniiste                   | 10.07.2013 1000                                                                                                    | A131204032      | Wastschwein | genusstaughen            |                                     | Polvarthritis/Gelenksei |
| Monfiekate                    | 16.07.2015 1000                                                                                                    | 3 AT31264052    | Mastschwein | genusstauglich           |                                     | Trichinen: untersucht - |
| Tagesabschluss                |                                                                                                    |                 |             | J                        |                                     | Polyarthritis/Gelenksei |
|                               | 16.07.2015 1000                                                                                                    | AT31264052      | Mastschwein | genusstauglich           |                                     | Trichinen: untersucht - |
| Abgleich                      |                                                                                                    |                 |             |                          |                                     | Polyarthritis/Gelenksei |
|                               | 16.07.2015 1001                                                                                                    | AT31264052      | Mastschwein | genusstauglich           |                                     | Trichinen: untersucht - |
| Systemsteuerung               |                                                                                                    |                 |             |                          |                                     | vereinzelt pathophysic  |
|                               | 46.07.0045 4004                                                                                                    | 4724264052      | M           |                          |                                     | Polyartnritis/Gelenksei |
|                               | 10.07.2015 1001                                                                                                    | A131264052      | wastschwein | genusstauglich           |                                     | Polyarthritis/Gelenkse  |
| Allgemein                     | •                                                                                                    |                 |             |                          |                                     |                         |
|                               |                                                                                                    |                 |             |                          | EXB: 17001                          |                         |
|                               |                                                                                                    |                 |             |                          | PXR: 17001                          | - In                    |

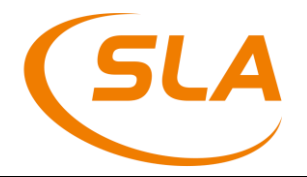

### 12. Ohrmarken Differenzliste

Diese Liste dient in Betrieben mit einem EDV-Arbeitsplatz an der Tötebox dazu, die erfassten Ohrmarken der Tötebox und der Klassifizierung zu vergleichen. In der Liste werden nur die Schlachtnummern aufgeführt, bei denen ein Unterschied festgestellt wurde. (s. Abbildung 35).

| 🐘 SLA Systemmenue 🥥           |               |        |              |                |                |                 |        |            |              | _      | - 6 ×    |
|-------------------------------|---------------|--------|--------------|----------------|----------------|-----------------|--------|------------|--------------|--------|----------|
| Anwendung Ansicht Extras Info |               |        |              |                |                |                 |        |            |              |        |          |
| 🕙 🔯 🗔 🖻 💥 😽 🏠 🔛 🔊 🔍           | <b>•••</b>    |        |              |                |                |                 |        |            |              |        |          |
| Rinder                        | Schlachtdatur | SNR    | Ohrmarke TBc | X Ohrmarke BSE | Ohrmarke Klass | si Geburtsdatum | Monate | Tage       | F6           |        |          |
| -III STU                      | 14 10 2014    | 202939 | C7817351061  | C7817351032    | C7817351061    | 08 12 2012      | 22     | 22         |              |        |          |
| - BBSE-Liste                  | 14.10.2014    | 202945 | CZ817352061  | CZ817352032    | CZ817352061    | 11 12 2012      | 22     | 22         |              |        |          |
| BSE-Schnellerfassung          | 11.10.2014    | 202010 | 02011002001  | 02011002002    | 02011002001    | 11.12.2012      | LL     |            | Suchen       | Ctrl+F |          |
|                               |               |        |              |                |                |                 |        |            | Woitorsuch   | 00     |          |
| - II FUS                      |               |        |              |                |                |                 |        | -          | VVCILOISUCII | 211    | -        |
| 🔄 Haupt-BKB                   |               |        |              |                |                |                 |        |            | Filter       | Ctrl+L |          |
| - Probenliste                 |               |        |              |                |                |                 |        |            | Anzahl       |        |          |
| - 📰 Ohrmarkendifferenzliste   |               |        |              |                |                |                 |        | -          | -            |        | -        |
| - 🔄 Übersicht Rinder          |               |        |              |                |                |                 |        | -          | Export       |        |          |
| - 🗄 Konfiskate                |               |        |              |                |                |                 |        |            | Neuanlage    | F4     |          |
| - Handlbauer STU              |               |        |              |                |                |                 |        |            | Pearbeiten   | Poturn |          |
| Sammelbegleitschein           |               |        |              |                |                |                 |        |            | Dearbeiten   | Hotam  | 1        |
| Untersuchungsscheine          |               |        |              |                |                |                 |        |            |              |        |          |
| Tagesabschluss                |               |        |              |                |                |                 |        |            |              |        |          |
| E Katalaga                    |               |        |              |                |                |                 |        |            |              |        |          |
|                               |               |        |              |                |                |                 |        |            |              |        |          |
| Bra Systemstederung           |               |        |              |                |                |                 |        |            |              |        |          |
|                               |               |        |              |                |                |                 |        |            |              |        |          |
|                               |               |        |              |                |                |                 |        |            |              |        |          |
|                               |               |        |              | 4              |                |                 |        |            |              |        |          |
|                               |               |        |              |                |                |                 |        |            |              |        |          |
|                               |               |        |              |                |                |                 |        |            |              |        |          |
|                               |               |        |              |                |                |                 |        |            |              |        |          |
|                               |               |        |              |                |                |                 |        |            |              |        |          |
|                               |               |        |              |                |                |                 |        |            |              |        |          |
|                               |               |        |              |                |                |                 |        |            |              |        |          |
|                               |               |        |              |                |                |                 |        |            |              |        |          |
|                               |               |        |              |                |                |                 |        |            |              |        |          |
|                               |               |        |              |                |                |                 |        |            |              |        |          |
|                               |               |        |              |                |                |                 |        |            |              |        |          |
|                               |               |        |              |                |                |                 |        |            |              |        |          |
|                               |               |        |              |                |                |                 |        |            |              |        |          |
|                               |               |        |              |                |                |                 |        |            |              |        |          |
|                               |               |        |              |                |                |                 |        |            |              |        |          |
|                               |               |        |              |                |                |                 |        |            |              |        |          |
|                               |               |        |              |                |                |                 |        |            |              |        |          |
| Allgemein                     | al.           |        |              |                |                |                 |        |            |              |        |          |
|                               |               |        |              |                |                |                 |        |            |              |        | <u> </u> |
|                               |               |        |              |                |                |                 |        | FXR: 17018 |              |        |          |

#### Abbildung 37

### 13. Endbeurteilung von Proben

Auf den Schlachthöfen müssen alle Rückstandsverdachts- und MFU-Proben endbeurteilt und diese Endbeurteilung dann an das VIS System übermittelt werden.

Für diese Endbeurteilung der Proben ist der neue Menüpunkt Probenliste vorhanden. In dieser Liste werden alle erfassten Proben des aktuellen Schlachttages, die endbeurteilt werden müssen – zuzüglich der BSE Proben – angezeigt. Dies sind alle Rückstandsverdachtsproben (RST) und alle mikrobiologischen Fleischuntersuchungen (MFU).

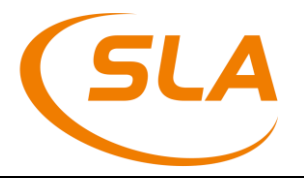

|                                                 |                 | 0               |        |             |           |                                                    |        |
|-------------------------------------------------|-----------------|-----------------|--------|-------------|-----------|----------------------------------------------------|--------|
| Rinder                                          | Probenbeurteilu | ing Laborergebn | is SNR | . Ohrmarke  | Proben-ID | BKB-Typ Schlachtdatum Proben-BKB                   | e Ha   |
| STU STU                                         | vollständig     | 🕜 unbekannt     | 100385 | AT142981614 | 14SLAV00  | Suchen                                             | Ctrl+F |
| BSE-Liste                                       | vollständig     | 🛹 negativ       | 100415 | AT542181614 | 14SLAV00  | Weitersuchen                                       |        |
| Proben-BKB                                      |                 |                 |        |             |           | Filter                                             | Ctrl+I |
| FUS                                             |                 |                 |        |             |           | Anzahl                                             |        |
| Probenliste                                     |                 |                 |        |             |           | Export                                             |        |
| Ohrmarkendifferenzliste                         |                 |                 |        |             |           | Neuanlage                                          | F4     |
| Konfiskate                                      |                 |                 |        |             |           | Bearbeiten                                         | Beturn |
| Handlbauer STU                                  |                 |                 |        |             |           | Diese Probe löschen/stornieren                     | Hotam  |
| ] Sammelbegleitschein<br>] Untersuchungsscheine |                 |                 |        |             |           | aborergebnisse zu allen angezeigten Proben abrufen | Ctrl+A |
| Tagesabschluss                                  |                 |                 |        |             |           | Laborergebnisse dieser Probe abrufen               | Ctrl+B |
| Schweine<br>Sataloge                            |                 |                 |        |             |           | AGES-Prüfbericht abrufen                           | ound   |
| Systemsteuerung                                 |                 |                 |        |             |           | Endheurteilung vornehmen                           |        |
|                                                 |                 |                 |        |             |           | STILlaufrufen                                      |        |
|                                                 |                 |                 |        |             |           |                                                    |        |
|                                                 |                 |                 |        |             | _         | FOS autuen                                         |        |
|                                                 |                 |                 |        |             |           |                                                    |        |
|                                                 |                 |                 |        |             |           |                                                    |        |
|                                                 |                 |                 |        |             |           |                                                    |        |
|                                                 |                 |                 |        |             |           |                                                    |        |
|                                                 |                 |                 |        |             |           |                                                    |        |
|                                                 |                 |                 |        |             |           |                                                    |        |
|                                                 |                 |                 |        |             |           |                                                    |        |
|                                                 |                 |                 |        |             |           |                                                    |        |
|                                                 |                 |                 |        |             |           |                                                    |        |
|                                                 |                 |                 |        |             |           |                                                    |        |
| 1                                               | 4               |                 |        |             |           |                                                    |        |
|                                                 |                 |                 |        |             |           |                                                    |        |

| SLA Systemmenue               | - COLUMN TO A PARTY |               | -   | 10 m        |             |            |               |                       |                   |
|-------------------------------|---------------------|---------------|-----|-------------|-------------|------------|---------------|-----------------------|-------------------|
| Anwendung Ansicht Extras Info |                     |               |     |             |             |            |               |                       |                   |
| 🛯 🗑 🗔 🗔 🗙 🐥 🕀 📴 🙆 🔍           | 🗖 🐂 🗞 🕜             | <b>1</b>      |     |             |             |            |               |                       |                   |
| SFU Entwicklung (em)          |                     |               |     |             |             |            |               |                       |                   |
| Binder                        | - Probenbeurteilung | laborergebnis | SNR | Tätowierung | - Proben-ID | - BKB-Type | Schlachtdatum | Proben-BKB            | - Haupt-BKB       |
|                               | offen               |               | 1   | AT31264055  |             | MELL       | 16 07 2015    | SLA MELL 2016 P006Y7  | SLA SELL 2015 POL |
| BSE-Liste                     | onen                | unbertannt    | •   | 4101204000  |             |            | 10.01.2010    | OLIAIN OLEOTOIT COOTT | 024.01 0.2010.1 0 |
| BSE-Schnellerfassung          |                     |               |     |             |             |            |               |                       |                   |
| Proben-BKB                    |                     |               |     |             |             |            |               |                       |                   |
| E FUS                         |                     |               |     |             |             |            |               |                       |                   |
| 🔤 Haupt-BKB                   | ***                 |               |     |             |             |            |               |                       |                   |
| 🔤 Probenliste                 |                     |               |     |             |             |            |               |                       |                   |
| Ohrmarkendifferenzliste       |                     |               |     |             |             |            |               |                       |                   |
| 🔤 Übersicht Rinder            |                     |               |     |             |             |            |               |                       |                   |
| Konfiskate                    |                     |               |     |             |             |            |               |                       |                   |
| Sammelbegleitschein           |                     |               |     |             |             |            |               |                       |                   |
| Untersuchungsscheine          |                     |               |     |             |             |            |               |                       |                   |
| Tagesabschluss                |                     |               |     |             |             |            |               |                       |                   |
| Abgleich                      |                     |               |     |             |             |            |               |                       |                   |
| ⊖ 🔄 Schweine                  |                     |               |     |             |             |            |               |                       |                   |
| STU DA L                      |                     |               |     |             |             |            |               |                       |                   |
| Schnellerfassung Schwein      |                     |               |     |             |             |            |               |                       |                   |
| Proben-BKB                    |                     |               |     |             |             |            |               |                       |                   |
| Haunt BKR                     |                     |               |     |             |             |            |               |                       |                   |
| Probenliste                   |                     |               |     |             |             |            |               |                       |                   |
| Ilbersicht Schweine           |                     |               |     |             |             |            |               |                       |                   |
| Konfiskate                    |                     |               |     |             |             |            |               |                       |                   |
| Tagesabschluss                |                     |               |     |             |             |            |               |                       |                   |
| Untersuchungsscheine          |                     |               |     |             |             |            |               |                       |                   |
| Abgleich                      |                     |               |     |             |             |            |               |                       |                   |
| 🕀 🦳 Kataloge                  |                     |               |     |             |             |            |               |                       |                   |
| 🖲 🗀 Systemsteuerung           |                     |               |     |             |             |            |               |                       |                   |
|                               |                     |               |     |             |             |            |               |                       |                   |
| Alleemein                     |                     |               |     |             |             |            |               |                       |                   |
| Aigeniein                     |                     |               |     |             |             |            |               |                       |                   |
|                               |                     |               |     |             |             |            | FXR           | : 17001               |                   |
|                               |                     |               |     |             |             |            |               | 112                   |                   |

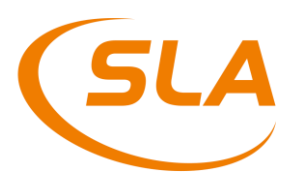

Beim Betreten dieser Liste wird automatisch ein Filter angezeigt. Hier hat der Anwender die Möglichkeit ein Schlachtdatum auszuwählen. Sind für diesen Schlachttag Proben erfasst, wird der Anwender gefragt, ob die Software die aktuellen Probenergebnisse der AGES abrufen soll. Möchte der Anwender zu einem späteren Zeitpunkt die Ergebnisse aus der Liste heraus erneut abrufen, so hat er die Möglichkeit dies gezielt für eine einzelne Probe, oder aber für alle angezeigten Proben durchzuführen. Hierzu gibt es entsprechende Menüpunkte im Kontextmenü (s. Abbildung 38/39).

Über das Kontextmenü ist auch ein Wechsel des Schlachttages möglich (Filter).

In der Probenliste ist in der ersten Spalte "Probenbeurteilung" der Status der Endbeurteilung durch den Veterinär zu erkennen. Pro Probe sind hier zwei Werte möglich. Steht in der Spalte der Wert "offen", so ist diese Probe noch nicht vollständig endbeurteilt und muss von einem Veterinär noch endbeurteilt werden. Steht in dieser Spalte der Wert "vollständig" so ist die Probe endbeurteilt und der Veterinär muss zu dieser Probe nichts mehr erfassen. Ggf. muss eine solche Probe noch an das VIS übermittelt werden. Dies lässt sich unter dem neuen Menüpunkt Tagesabschluss erkennen (s. Kapitel 15).

In der zweiten Spalte ist eine Interpretation des Laborergebnisses der Probe zu sehen. Diese Spalte kann drei Werte annehmen. Steht dort "negativ" so sind alle Untersuchungsaufträge zu dieser Probe eindeutig negativ. Umgekehrt gilt dies für den Wert "positiv". Ist das Laborergebnis der Probe nicht eindeutig, da z.B. ein Untersuchungsauftrag positiv und ein weitere Untersuchungsauftrag negativ ist, so steht in der Spalte Laborergebnis der Wert "auffällig".

Der Anwender hat über das Kontextmenü "AGES-Prüfbericht abrufen" die Möglichkeit, den Prüfbericht des Labors als PDF aufzurufen. Ist ein Prüfbericht hinterlegt, so wird dieser vom Labor übertragen und danach als PDF Datei geöffnet.

Möchte der Anwender nun anhand der vorliegenden Informationen eine Rückstandsprobe oder eine MFU endbeurteilen, so kann er dies durch einen Doppelklick auf die entsprechende Probe starten. Dies macht jedoch nur dann Sinn, wenn die Laborergebnisse mindestens einmal abgerufen wurden.

In der sich nun öffnenden Tabelle werden alle Untersuchungsaufträge der ausgewählten Probe angezeigt (s. Abbildung 40). In der Spalte Laborergebnis wird das Laborergebnis der einzelnen Kontrollkategorie angezeigt. In der Spalte Vet.-Beurteilung steht die abschließende Beurteilung durch den Veterinär.

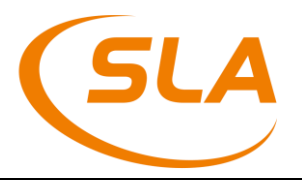

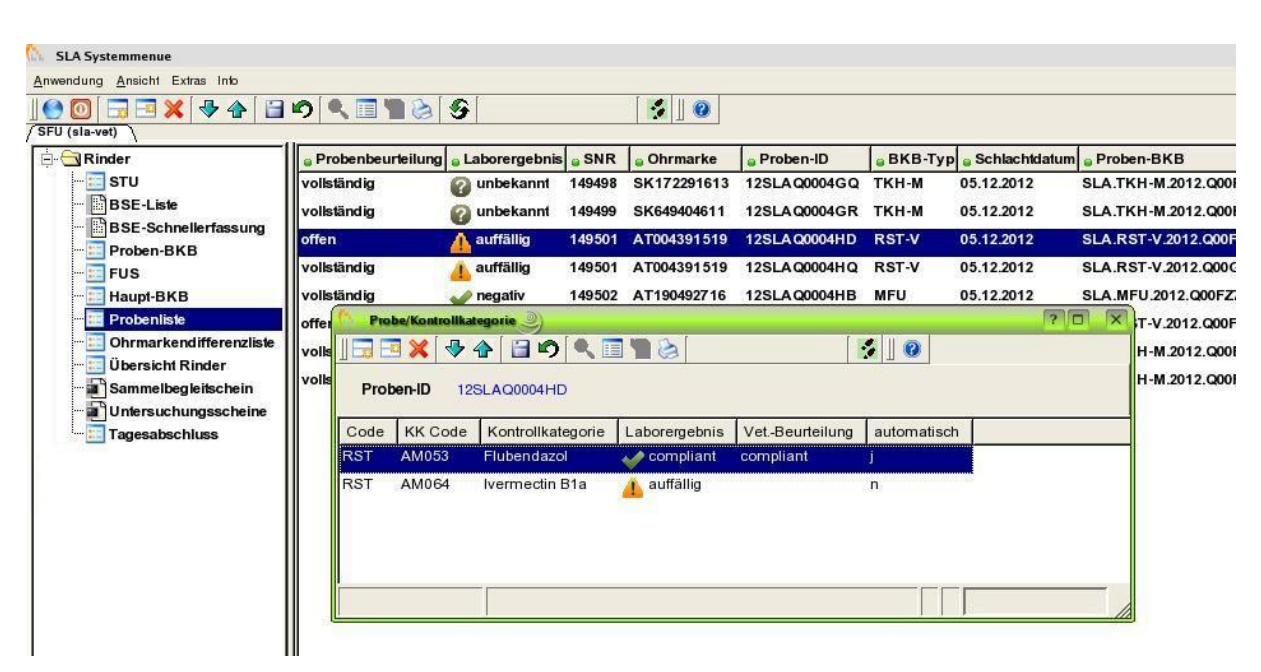

Abbildung 40

Beim Aufruf dieser Tabelle versucht die Software nach vorgegebenen Regeln des BMG die Veterinärbeurteilung automatisch zu ermitteln. So kann z.B. eine Kontrollkategorie mit einem nicht auffälligen Hemmstoffergebnis automatisch mit "compliant" beurteilt werden.

Anhand der letzten Spalte "automatisch" kann der Anwender erkennen, ob eine Vet.-Beurteilung automatisch generiert oder vom Anwender per Hand ausgewählt wurde. Ein "j" in dieser Spalte zeigt, dass diese Beurteilung automatisch generiert wurde.

Um eine Endbeurteilung manuell durchzuführen macht der Anwender einen Doppelklick auf die gewünschte Kontrollkategorie und wählt dort seine Endbeurteilung aus. Mit jeder Änderung einer Vet.-Beurteilung wird der entsprechende Proben-BKB als geändert markiert, sodass dieser bei der nächsten Übertragung der Proben-BKB mit der angepassten Endbeurteilung an das VIS übergeben wird.

Sind alle Kontrollkategorien einer Probe Endbeurteilt, so wechselt die Anzeige in der Übergeordneten Liste der Proben von "offen" auf "vollständig".

### 14. Untersuchungsschein

Über den Menüpunkt Untersuchungsschein besteht die Möglichkeit, eine Übersicht der von den Veterinären erfassten Befunde und dem erfassten Ergebnis der Fleischuntersuchung auszudrucken. Diese ist nach Landwirten gruppiert.

Nach Eingabe des Schlachtdatums besteht die Möglichkeit im Feld Erzeuger-ID einen Landwirt gezielt auszuwählen. Bleibt das Feld Erzeuger-ID leer, werden für alle Landwirte dieses Schlachttages die Untersuchungsscheine gedruckt.

Bei Schweinen besteht die Möglichkeit, einen Schlachtnummer-Bereich anzugeben (siehe Abbildung 41).

Im Bereich Rinder kann nach Ohrmarken gefiltert werden (siehe Abbildung 42).

#### Dokumentation SFU Software

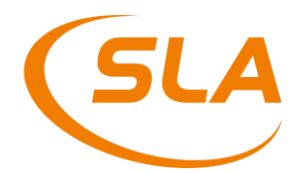

Ist die Anmelde-ID bekannt kann diese ebenfalls zur weiteren Einschränkung der Suche verwendet werden.

| SLA Systemmenue                                                                                                    |               |  |  |  |  |  |
|----------------------------------------------------------------------------------------------------|---------------|--|--|--|--|--|
| Anwendung Ansicht Extras Into                                                                                                    |               |  |  |  |  |  |
| ] 🕒 🔟 🗔 🗔 🗙 🖓 🖞                                                                                                    |               |  |  |  |  |  |
| Rinder<br>Charlen<br>Schweine<br>STU<br>Schnellerfassung<br>Proben-BKB<br>FUS<br>Haupt-BKB<br>Srobenliste<br>Konfiskate<br>Tagesabschluss<br>Mutersuchungsse<br>Abgleich<br>Systemsteuerung | Schlachtdatum |  |  |  |  |  |

#### Abbildung 41

| SLA Systemmenue 🥥                                                                                                    |  |  |  |  |  |
|----------------------------------------------------------------------------------------------------|--|--|--|--|--|
| Anwendung Ansicht Extras Into                                                                                                    |  |  |  |  |  |
|                                                                                                    |  |  |  |  |  |
| Schlachtdatum<br>STU<br>STU<br>STU<br>Structures<br>BSE-Liste<br>BSE-Liste<br>Proben-BKB<br>Schlachtdatum<br>Erzeuger-ID<br>Ohrmarke<br>Ammeldungs-ID<br>Ammeldungs-ID<br>Ammeldungs-ID<br>Samelbegleitsc<br>Samelbegleitsc<br>Schweine<br>Kataloge<br>Stystemsteuerung |  |  |  |  |  |

#### Abbildung 42

### 15. Tagesabschluss / Fehlermeldungen

Über den Menüpunkt Tagesabschluss erhält der Anwender eine Übersicht über die noch nicht erledigten und unvollständig übertragenen BKB (s. Abbildung 43).

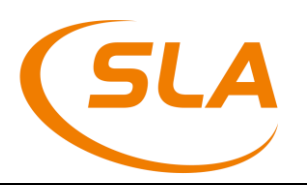

| SLA Systemmenue               | (mark)          |            |        |                       |                     |           |                     | _ 0 X      |
|-------------------------------|-----------------|------------|--------|-----------------------|---------------------|-----------|---------------------|------------|
| Anwendung Ansicht Extras Info |                 |            |        |                       |                     |           |                     |            |
| ] 🕙 🔟 🗮 🦐 🛪 😽 🛧 🔊 🕅 Ҟ         | ?               | [          | 3      |                       |                     |           |                     |            |
| SFU (sla-vet)                 |                 |            |        |                       |                     |           |                     |            |
| ⊕- <u>C</u> Rinder            | Status          | Datum      | BKB-ID | ₽BKB                  | Haupt-BKB           | Anmeldung | verschickt          | geändert   |
| ⊨- 🔄 Schweine                 | Update nötig    | 16.03.2010 | 84     | u                     |                     |           | 14.03.2016 12:34:49 | 16.06.2016 |
| -mstu                         | Update nötig    | 16.03.2010 | 85     |                       |                     |           | 14.03.2016 12:34:49 | 16.06.2016 |
| - Schnellerfassung Schwein    | Update nötig    | 16.03.2010 | 86     |                       |                     |           | 14.03.2016 12:34:49 | 16.06.2016 |
|                               | fehlerhaft      | 18.03.2016 | 150    | SLA.RST-V.2016.68004I | SLA.SFU.2016.68004F | 49        |                     | 18.03.2016 |
| -IIIFUS                       | fehlerhaft      | 18.03.2016 | 151    | SLA.RST-V.2016.68004J | SLA.SFU.2016.68004F | 49        |                     | 18.03.2016 |
| -III Haupt-BKB                | fehlerhaft      | 18.03.2016 | 152    | SLA.RST-V.2016.68004K | SLA.SFU.2016.68004F | 49        |                     | 18.03.2016 |
| - Probenliste                 | fehlerhaft      | 18.03.2016 | 154    | SLA.RST-V.2016.68004M | SLA.SFU.2016.68004F | 49        |                     | 18.03.2016 |
| - Übersicht Schweine          | fehlerhaft      | 18.03.2016 | 155    | SLA.RST-V.2016.68004N | SLA.SFU.2016.68004F | 49        |                     | 18.03.2016 |
| - Tagesabschluss              | fehlerhaft      | 18.03.2016 | 156    | SLA.RST-M.2016.68004O | SLA.SFU.2016.68004F | 49        |                     | 18.03.2016 |
|                               | fehlerhaft      | 18.03.2016 | 159    | SLA.RST-M.2016.68004R | SLA.SFU.2016.68004F | 49        |                     | 18.03.2016 |
| Abgleich                      | fehlerhaft      | 18.03.2016 | 160    | SLA.RST-M.2016.68004S | SLA.SFU.2016.68004F | 49        |                     | 18.03.2016 |
| ⊕ <mark>⊜</mark> Kataloge     | fehlerhaft      | 18.03.2016 | 161    | SLA.RST-M.2016.68004T | SLA.SFU.2016.68004F | 49        |                     | 18.03.2016 |
|                               | 🕜 unbekannt     | 18.03.2016 | 162    | SLA.TKH-M.2016.68004U | SLA.SFU.2016.68004F | 49        | 18.03.2016 16:04:55 | 18.03.2016 |
|                               | 🕜 unbekannt     | 17.05.2016 | 169    | SLA.SFU.2016.680052   |                     | 55        | 17.05.2016 12:54:34 | 17.05.2016 |
|                               | Neuanlage       | 19.07.2016 | 173    | SLA.SFU.2016.680056   |                     | 23        | 25.07.2016 15:32:30 | 19.07.2016 |
|                               | Neuanlage       | 25.07.2016 | 174    | SLA.SFU.2016.680057   |                     | 57        | 25.07.2016 15:32:31 | 25.07.2016 |
|                               | Neuanlage       | 25.07.2016 | 175    | SLA.SFU.2016.680058   |                     | 58        | 25.07.2016 15:32:31 | 25.07.2016 |
|                               | Neuanlage       | 25.07.2016 | 176    | SLA.SFU.2016.680059   |                     | 59        | 25.07.2016 15:32:31 | 25.07.2016 |
|                               | Update nötig    | 25.07.2016 | 177    | SLA.RST-V.2016.68005A | SLA.SFU.2016.680059 | 59        | 26.07.2016 09:44:34 | 17.08.2016 |
|                               | Neuanlage       | 25.07.2016 | 178    | SLA.SFU.2016.68005B   |                     | 60        | 25.07.2016 15:32:31 | 25.07.2016 |
|                               | Neuanlage       | 25.07.2016 | 181    | SLA.RST-M.2016.68005E | SLA.SFU.2016.68005B | 60        | 26.07.2016 09:44:35 | 25.07.2016 |
|                               | Neuanlage       | 25.07.2016 | 182    | SLA.RST-V.2016.68005F | SLA.SFU.2016.68005B | 60        | 26.07.2016 09:44:35 | 25.07.2016 |
|                               | Neuanlage       | 25.07.2016 | 183    | SLA.RST-M.2016.68005G | SLA.SFU.2016.680058 | 58        | 26.07.2016 09:44:35 | 25.07.2016 |
|                               | Update nötig    | 25.07.2016 | 184    | SLA.SFU.2016.68005H   |                     | 61        | 25.07.2016 15:32:32 | 01.08.2016 |
|                               | fehlerhaft      | 26.07.2016 | 185    | SLA.SFU.2016.68005I   |                     | 62        |                     | 01.08.2016 |
|                               | fehlerhaft      | 26.07.2016 | 186    | SLA.RST-M.2016.68005J | SLA.SFU.2016.68005I | 62        |                     | 26.07.2016 |
|                               | nicht übergeben | 12.08.2016 | 193    | SLA.SFU.2016.68005Q   |                     | 63        |                     | 12.08.2016 |

Am Tagesende sollte diese Liste leer sein. Dann sind alle BKB fehlerfrei an das VIS übergeben worden.

Diese Liste aktualisiert sich automatisch. Das System prüft in Intervallen den Status der an das VIS übertragenen Daten und zeigt diese an. Der Intervall ist durch den SLA Support konfigurierbar.

Ein BKB kann in dieser Liste verschiedene Status erhalten.

• Nicht übergeben

Ist ein BKB neu im System und wurde noch nie an das VIS übertragen, so erhält er den Status "nicht übergeben"

• Neuanlage

Ist der BKB aus der SFU Software verschickt worden, aber es liegt noch keine Empfangsbestätigung des VIS zu diesem BKB vor, so erhält er den Status "Neuanlage".

• Fehlerhaft

Ist bei der Übertragung des BKB an das VIS ein Fehler festgestellt worden, so erhält der BKB den Status "fehlerhaft". Über das Kontextmenü (rechte Maustaste) kann der Anwender sich die Fehlermeldung ansehen (s. Abbildung 44). Im Anschluss daran muss der Fehler in den Daten bereinigt werden und der BKB danach erneut verschickt werden. Eine Fehlermeldung bleibt solange erhalten, bis diese vom VIS nicht mehr bestätigt wird. Es ist also möglich, dass ein BKB auch nach der Korrektur noch kurze Zeit als fehlerhaft in der Lise aufgeführt wird.

• Update nötig

Haben sich seit der letzten Datenübermittlung die Daten eines BKB geändert, so erhält er den Status "Update nötig". Damit werden BKB gekennzeichnet, die erneut verschickt werden müssen.

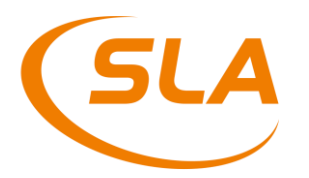

Storno

Wurde ein BKB in der SFU Software storniert, so erhält er den Status "storniert". Wird das Storno vom VIS akzeptiert, so wird der BKB aus dieser Liste entfernt.

• Unbekannt

In allen Fällen, in denen der Status nicht ermittelt werden kann, erhält der BKB den Status "unbekannt".

| Anwendung Ansicht Extras Info |                 |            |          |      |                      |                          |               |                     |            |
|-------------------------------|-----------------|------------|----------|------|----------------------|--------------------------|---------------|---------------------|------------|
| 🕙 🙆 🤜 🛪 🗣 🏠 🗐 🕵               | ? 📲 🥥 🧐         |            | <b>%</b> |      |                      |                          |               |                     |            |
| SFU (sla-vet)                 | Ir              |            | -        |      |                      |                          |               |                     | ,          |
| 🖶 🧰 Rinder                    | Status          | Datum      | BKB-ID   | BK   | B                    | Haupt-BKB                | Anmeldung     | verschickt          | geändert   |
| 🖨 🖾 Schweine                  | Update nötig    | 16.03.2010 | 84       | 1    |                      |                          |               | 14 03 2016 12:34:49 | 16.06.2016 |
| - STU                         | Update nötig    | 16.03.2010 | 85       |      | Form1                |                          |               |                     | 5.06.2016  |
| Schnellerfassung Schwein      | Update nötig    | 16.03.2010 | 86       |      |                      |                          |               |                     | 5.06.2016  |
| - Proben-BKB                  | fehlerhaft      | 18.03.2016 | 150      | SLA  |                      |                          |               |                     | 3.03.2016  |
| - FUS                         | fehlerhaft      | 18.03.2016 | 151      | SLA  | Fehlermeldungen für  | den BKB SLA.RST-M.2      | 016.68004T vo | m 18.03.2016:       | 3.03.2016  |
| - Haupt-BKB                   | fehlerhaft      | 18.03.2016 | 152      | SLA  |                      |                          |               |                     | 3.03.2016  |
| - Probenliste                 | fehlerhaft      | 18.03.2016 | 154      | SLA  |                      |                          |               |                     | 3.03.2016  |
| Ubersicht Schweine            | fehlerhaft      | 18.03.2016 | 155      | SLA  | Haupt-BKB: SLA.SFL   | J.2016.68004F            |               |                     | 3.03.2016  |
|                               | fehlerhaft      | 18.03.2016 | 156      | SLA  | Proben-ID: 16SLA680  | 0003G                    |               |                     | 3.03.2016  |
|                               | fehlerhaft      | 18.03.2016 | 159      | SLA  | Schlachtnummer: 22   |                          |               |                     | 3.03.2016  |
|                               | fehlerhaft      | 18.03.2016 | 160      | SLA  | Tier: AT30967629     |                          |               |                     | 3.03.2016  |
| in Cataloge                   | fehlerhaft      | 18.03.2016 | 161      | SLA  | Fehler: Untersuchung | sauftrag fehtl (Probe 1) |               |                     | 3.03.2016  |
| Systemsteuerung               | 🚱 unbekannt     | 18.03.2016 | 162      | SLA  | Ĭ                    |                          |               |                     | 8.03.2016  |
|                               | 🕜 unbekannt     | 17.05.2016 | 169      | SLA  |                      |                          |               |                     | 7.05.2016  |
|                               | Neuanlage       | 19.07.2016 | 173      | SLA  |                      |                          |               |                     | 9.07.2016  |
|                               | Neuanlage       | 25.07.2016 | 174      | SLA  |                      |                          |               |                     | 5.07.2016  |
|                               | Neuanlage       | 25.07.2016 | 175      | SLA  |                      |                          |               |                     | 5.07.2016  |
|                               | Neuanlage       | 25.07.2016 | 176      | SLA  |                      |                          |               |                     | 5.07.2016  |
|                               | Update nötig    | 25.07.2016 | 177      | SLA  |                      |                          |               |                     | 7.08.2016  |
|                               | Neuanlage       | 25.07.2016 | 178      | SLA  |                      |                          |               |                     | 5.07.2016  |
|                               | Neuanlage       | 25.07.2016 | 181      | SLA  |                      |                          |               |                     | 5.07.2016  |
|                               | Neuanlage       | 25.07.2016 | 182      | SLA  |                      |                          |               |                     | 5.07.2016  |
|                               | Neuanlage       | 25.07.2016 | 183      | SLA  | schließer            | n                        | 1             | drucken             | 5.07.2016  |
|                               | Update nötig    | 25.07.2016 | 184      | SLA  |                      |                          |               |                     | L.08.2016  |
|                               | fehlerhaft      | 26.07.2016 | 185      | SLA. | SFU.2016.68005I      |                          | 62            |                     | 01.08.2016 |
|                               | fehlerhaft      | 26.07.2016 | 186      | SLA. | RST-M.2016.68005J    | SLA.SFU.2016.68005I      | 62            |                     | 26.07.2016 |
|                               | nicht übergeben | 12.08.2016 | 193      | SLA. | SFU.2016.68005Q      |                          | 63            |                     | 12.08.2016 |

#### Abbildung 44

Der Anwender hat die Möglichkeit alle angezeigten BKB aus dieser Liste heraus erneut zu verschicken. Hierzu kann er aus dem Kontextmenü einen einzelnen BKB oder aber alle angezeigten BKB erneut verschicken.

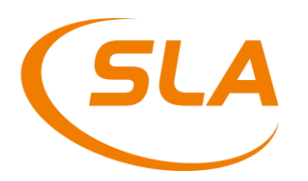

### 16. Abgleich

Seit der Version 1.00.61 vom Juni 2015 ist es möglich, am Ende eines Schlachttages zu kontrollieren, ob alle Untersuchungen fertiggestellt wurden, indem die Anzahl der angelieferten Tiere mit der Anzahl der vorhandenen Untersuchungen verglichen wird. Erst wenn die Mengen gleich sind, wird in der Spalte Status der Punkt grün gefärbt, sonst ist dieser rot. Somit haben die Veterinäre einen Überblick und Fehler können schnell erkannt werden (Abbildung 45).

Als Standard sind die letzten zwei Wochen in der Übersicht dargestellt, da es bei einem größeren Zeitbereich zu langen Wartezeiten kommen kann. Dieser Zeitbereich kann jedoch seitens der SLA individuell kleiner und größer eingestellt werden.

| 🖪 💥 🗣 🏠 🗐 🔍          | 🗖 🐂 🇞 😏         | ¥[          |                           |             |        |
|----------------------|-----------------|-------------|---------------------------|-------------|--------|
| -Schnelle            | n 🖕 Menge Angl. | e Menge STU | e Menge Schlachterlaubnis | 🖕 Menge FUS | Status |
| ben-BKB 23.11.2015   | 113             | 113         | 113                       | 113         | 0      |
| 20.11.2015           | 103             | 103         | 103                       | 103         | 0      |
| 19.11.2015           | 115             | 115         | 115                       | 115         | ō      |
| enliste 18.11.2015   | 90              | 90          | 90                        | 90          | ō      |
| narkendif 17.11.2015 | 102             | 102         | 102                       | 102         | ō      |
| sicht Rin 16.11.2015 | 110             | 110         | 110                       | 110         | 0      |
| skate 13.11.2015     | 82              | 82          | 82                        | 82          | õ      |
| elbeglei 12.11.2015  | 81              | 81          | 81                        | 81          | ā      |
| suchung 11.11.2015   | 97              | 97          | 97                        | 97          | ā      |
| 10.11.2015           | 109             | 109         | 109                       | 109         | õ      |
| ch 09.11.2015        | 97              | 97          | 97                        | 97          | ŏ      |
|                      |                 |             |                           |             |        |

Abbildung 45

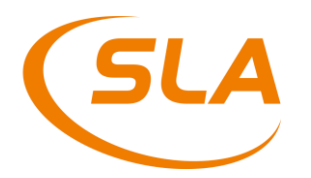

### 17. Nicht eindeutig identifizierbare Rinder

In Betrieben mit einem EDV Arbeitsplatz an der Tötebox ist folgendes Vorgehen für den Fall vorgesehen, dass ein Tier anhand der Ohrmarke in der Tötebox nicht eindeutig identifiziert werden kann.

In diesen Fällen gibt der Mitarbeiter an der Tötebox als Ohrmarke die Buchstaben TO (für temporäre Ohrmarke) ein. Das System ergänzt diese Ohrmarke automatisch um eine laufende Nummer. Da eine Einzeltieridentifikation in solchen Fällen nicht möglich ist, wird zur Sicherheit automatisch eine BSE Probe angelegt. Auf den entsprechenden Probenetiketten steht dann neben der Schlachtnummer die temporäre Ohrmarke. Der elektronische Datensatz zu dieser BSE Probe wird jedoch nicht an das VIS übergeben.

Ist die Identität des Tieres geklärt, hat der Klassifizierungsdienst über eine spezielle Maske in der Klassifizierungssoftware die Möglichkeit die temporäre Ohrmarke in die korrekte Ohrmarke zu ändern. Dabei werden dann auch die entsprechenden SFU Daten angepasst. Erst jetzt können die elektronischen Probendaten an das VIS übergeben werden.

Das genaue Vorgehen beim erfassen der temporären Ohrmarke und dem Ändern einer solchen Ohrmarke wird mit den Klassifizierungsdiensten abgesprochen.

### 18. Tastenkürzel

| F4          | Einfügen eines neuen Datensatzes                                        |
|-------------|-------------------------------------------------------------------------|
| F5          | Öffnen der Detailansicht aus einer Tabelle, Maske oder Liste            |
| F6          | Anfügen in einer Tabelle, in einer Maske zum letzten Feld sprin-<br>gen |
| F7          | löschen                                                                 |
| F9          | Auswahlliste öffnen                                                     |
| F10         | in der Probenerfassung ein Etikett drucken                              |
| Shift + F11 | in der Probenerfassung Probenbegleitschein drucken                      |

### 19. Glossar

| BKB | Betreuunas- od | ler Kontrollbesuch |
|-----|----------------|--------------------|
|     | beciedango oa  |                    |

- BMG Bundesministerium für Gesundheit
- MFU Mikrobiologische Fleischuntersuchung
- TKH Tierkrankheit
- RST Rückstand

### 20. Eigene Notizen

### 21. Kontaktdaten

Sie erreichen den Support per Mail unter der folgenden Mailadresse:

### sfu-support@sla.de

Oder unter der folgenden Rufnummer:

### AT: +43 720 115300 DE: +49 5431 948077